# User's Guide TPS546D24A 2-Phase SWIFT<sup>™</sup> Step-Down Converter Evaluation Module User's Guide

# TEXAS INSTRUMENTS

#### ABSTRACT

The TPS546D24AEVM-2PH evaluation module (EVM) is a two-phase buck converter with two TPS546D24A devices. The TPS546D24A device is a stackable synchronous buck with PMBus interface that can operate from a nominal 2.95-V to 16-V supply. The device allows programming and monitoring via the interface.

Two TPS546D24A devices are configured as two-phase buck converter in factory default, output current is evenly distributed in the two devices; both the negative and positive output terminals are connected together.

### **Table of Contents**

| 1 Description                                                     | 4        |
|-------------------------------------------------------------------|----------|
| 1.1 Before You Begin                                              | 4        |
| 1.2 Typical Applications                                          | 4        |
| 1.3 Features                                                      | <b>5</b> |
| 2 Electrical Performance Specifications                           | 6        |
| 3 Schematic                                                       | 7        |
| 4 Test Setup                                                      | 10       |
| 4.1 Test and Configuration Software                               | 10       |
| 4.2 Test Equipment                                                | 10       |
| 4.3 Tip and Barrel Measurement                                    | 11       |
| 4.4 List of Test Points, Jumpers, and Connectors                  | 11       |
| 4.5 Evaluating Single Phase Operation                             | 14       |
| 4.6 Evaluating Split Rail Input                                   | . 14     |
| 4.7 Configuring EVM to Overdrive VDD5                             | 14       |
| 5 EVM Configuration Using the Fusion GUI                          | 15       |
| 5.1 Configuration Procedure                                       | 15       |
| 6 Test Procedure                                                  | 16       |
| 6.1 Line and Load Regulation and Efficiency Measurement Procedure | 16       |
| 6.2 Efficiency Measurement Test Points                            | 17       |
| 6.3 Control Loop Gain and Phase Measurement Procedure             | 18       |
| 7 Performance Data and Typical Characteristic Curves              | 19       |
| 7.1 Efficiency                                                    | 19       |
| 7.2 Load and Line Regulation (Measured Between TP22 and TP25)     | 19       |
| 7.3 Transient Response                                            | 20       |
| 7.4 Control Loop Bode Plot                                        | 20       |
| 7.5 Output Ripple                                                 | 21       |
| 7.6 Power MOSFET Drain-Source Voltage                             | 22       |
| 7.7 Control On                                                    | 22       |
| 7.8 Control Off                                                   | 24       |
| 7.9 Control On With Pre-biased Output                             | 25       |
| 7.10 Current Sharing Between Two Phases                           | 25       |
| 7.11 Thermal Image                                                | 26       |
| 8 EVM Assembly Drawing and PCB Layout                             | 27       |
| 9 Bill of Materials                                               | 30       |
| 10 Using the Fusion GUI                                           | 33       |
| 10.1 Opening the Fusion GUI                                       | 33       |
| 10.2 General Settings                                             | 34       |
| 10.3 Changing ON_OFF_CONFIG                                       | 35       |
| 10.4 Pop-up for Some Commands While Conversion is Enabled         | 36       |

1

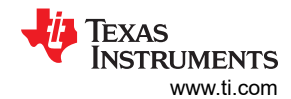

| 10.5 SMBALERT# Mask |    |
|---------------------|----|
| 10.6 Device Info    |    |
| 10.7 Phase Commands |    |
| 10.8 All Config     | 40 |
| 10.9 Pin Strapping  | 41 |
| 10.10 Monitor       |    |
| 10.11 Status        |    |
| 11 Revision History | 43 |

# List of Figures

| Figure 3-1. TPS546D24AEVM-2PH Schematic Page 1                                     | 7               |
|------------------------------------------------------------------------------------|-----------------|
| Figure 3-2. TPS546D24AEVM-2PH Schematic Page 2 (U1_P1 Master)                      | <mark>8</mark>  |
| Figure 3-3. TPS546D24AEVM-2PH Schematic Page 3 (U1_P2 Slave)                       | <mark>9</mark>  |
| Figure 4-1. Tip and Barrel Measurement                                             | 11              |
| Figure 7-1. Efficiency, V <sub>OUT</sub> Measured Using TP13, TP16, TP26 and TP30  | 19              |
| Figure 7-2. Efficiency, V <sub>OUT</sub> Measured Using TP22 and TP25              | 19              |
| Figure 7-3. Load Regulation                                                        | 19              |
| Figure 7-4. Line Regulation                                                        | 19              |
| Figure 7-5. Transient Response                                                     | 20              |
| Figure 7-6. Bode Plot at 0.8-V Output at 12 VIN, 20-A Load                         | 20              |
| Figure 7-7. Output Ripple With 0-A Load                                            | 21              |
| Figure 7-8. Output Ripple With 80-A Load                                           | 21              |
| Figure 7-9. Low-side MOSFET V <sub>DS</sub>                                        | <mark>22</mark> |
| Figure 7-10. High-side MOSFET V <sub>DS</sub>                                      |                 |
| Figure 7-11. Start-Up From Control, 0-A Load                                       | 23              |
| Figure 7-12. Start-Up From Control, 80-A CC Load                                   | 23              |
| Figure 7-13. Shutdown From Control, 0-A Load                                       | 24              |
| Figure 7-14. Shutdown From Control, 20-A CC Load                                   | 24              |
| Figure 7-15. Start-Up From Control With Pre-biased Output                          | 25              |
| Figure 7-16. Inductor Current and Switch Node Waveform, 40-A Load                  | 25              |
| Figure 7-17. Thermal Image                                                         | <mark>26</mark> |
| Figure 8-1. TPS546D24AEVM-2PH Top Side Component View (Top View)                   |                 |
| Figure 8-2. TPS546D24AEVM-2PH Bottom Side Component View (Bottom View)             | 27              |
| Figure 8-3. TPS546D24AEVM-2PH Top Copper (Top View)                                | 27              |
| Figure 8-4. TPS546D24AEVM-2PH Internal Layer 1 (Top View)                          | 27              |
| Figure 8-5. TPS546D24AEVM-2PH Internal Layer 2 (Top View)                          | <mark>28</mark> |
| Figure 8-6. TPS546D24AEVM-2PH Internal Layer 3 (Top View)                          | <mark>28</mark> |
| Figure 8-7. TPS546D24AEVM-2PH Internal Layer 4 (Top View)                          | <mark>28</mark> |
| Figure 8-8. TPS546D24AEVM-2PH Internal Layer 5 (Top View)                          | <mark>28</mark> |
| Figure 8-9. TPS546D24AEVM-2PH Internal Layer 6 (Top View)                          | 29              |
| Figure 8-10. TPS546D24AEVM-2PH Internal Bottom Layer (Top View)                    |                 |
| Figure 10-1. Select Device Scanning Mode                                           | 33              |
| Figure 10-2. General Settings                                                      | 34              |
| Figure 10-3. Configure – ON_OFF_CONFIG                                             | 35              |
| Figure 10-4. Pop-up When Trying to Change FREQUENCY_SWITCH With Conversion Enabled | <mark>36</mark> |
| Figure 10-5. Configure – SMBALERT # Mask                                           | 37              |
| Figure 10-6. Configure – Device Info                                               | 38              |
| Figure 10-7. Phase Commands                                                        | <mark>39</mark> |
| Figure 10-8. Configure – All Config                                                | 40              |
| Figure 10-9. Configure – Pin Strapping                                             | 41              |
| Figure 10-10. Monitor Screen                                                       |                 |
| Figure 10-11. Status Screen                                                        | 43              |

# List of Tables

| Fable 2-1. TPS546D24AEVM-2PH Electrical Performance Specifications | 6    |
|--------------------------------------------------------------------|------|
| Table 4-1. Test Point Functions                                    | 11   |
| Table 4-2. Jumpers                                                 | . 12 |
| Table 4-3. JP2 P1 and JP2 P2 Selections                            | . 12 |
| Table 4-4. JP7 P1 and JP7 P2 Selections                            | . 12 |
| Table 4-5. Connector Functions                                     | 12   |
| Table 6-1. Test Points for Efficiency Measurements                 | . 17 |
| Table 6-2. Test Points for Better Efficiency Measurements          | 17   |
|                                                                    |      |

| Table 6-3. List of Test Points for Loop Response Measurements | 18 |
|---------------------------------------------------------------|----|
| Table 9-1. TPS546D24AEVM-2PH Bill of Materials                | 30 |

### Trademarks

All trademarks are the property of their respective owners.

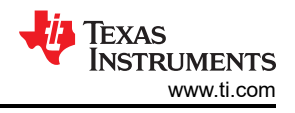

# **1** Description

The TPS546D24AEVM-2PH is a two-phase buck design using two stacked TPS546D24A devices. It designed for a nominal 12-V bus and to produce a regulated 0.8-V output at up to 80 A of load current. The TPS546D24AEVM-2PH is designed to demonstrate stacking operation of the TPS546D24A in a two-phase, low-output voltage application while providing a number of test points to evaluate the performance of the devices. The TPS546D24AEVM-2PH can be modified to single-phase buck converters by changing the components assembled. See Section 4.3 for more information on single-phase configuration.

# 1.1 Before You Begin

The following warnings and cautions are noted for the safety of anyone using or working close to the TPS546D24AEVM-2PH. Observe all safety precautions.

| Warning | The TPS546D24AEVM-2PH circuit module may become hot during operation due to dissipation of heat. Avoid contact with the board. Follow all applicable safety procedures applicable to your laboratory. |
|---------|----------------------------------------------------------------------------------------------------|
| Caution | Do not leave the EVM powered when unattended.                                                                                                    |

#### WARNING

The circuit module has signal traces, components, and component leads on the bottom of the board. This may result in exposed voltages, hot surfaces, or sharp edges. Do not reach under the board during operation.

### CAUTION

The circuit module may be damaged by over temperature. To avoid damage, monitor the temperature during evaluation and provide cooling, as needed, for your system environment.

### CAUTION

Some power supplies can be damaged by application of external voltages. If using more than 1 power supply, check your equipment requirements and use blocking diodes or other isolation techniques, as needed, to prevent damage to your equipment.

### CAUTION

The communication interface is not isolated on the EVM. Be sure no ground potential exists between the computer and the EVM. Also be aware that the computer is referenced to the battery- potential of the EVM.

# 1.2 Typical Applications

The TPS546D24A device is designed for the following applications:

- High-density power solutions
- Wireless infrastructure
- Switcher
- Router network
- Server

4

- Storage
- Smart power systems

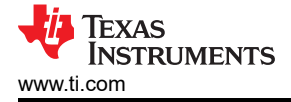

# 1.3 Features

This EVM has the following features:

- Regulated 0.8-V output up to 80-A<sub>DC</sub> steady-state output current
- The output voltage is marginable and trimmable using the PMBus interface
  - Programmable UVLO, soft-start, and enable via the PMBus interface
  - Programmable overcurrent warning and fault limits and programmable response to faults via the PMBus interface
  - Programmable overvoltage and undervoltage warning and fault limits and programmable response to faults via the PMBus interface
  - Programmable turn-on and turn-off delays
- Convenient test points for probing critical waveforms

# **2 Electrical Performance Specifications**

Table 2-1 lists the electrical performance specifications in room temperature (20 to  $25^{\circ}$ C). Characteristics are given for an input voltage of VIN = 12 V, unless otherwise specified.

| Table 2-1 | TPS546D24AE | VM-2PH Electrica | I Performance S | Specifications |
|-----------|-------------|------------------|-----------------|----------------|
|-----------|-------------|------------------|-----------------|----------------|

| Parameter                                             | Test Conditions                                                         | MIN | TYP   | MAX | Unit    |
|-------------------------------------------------------|-------------------------------------------------------------------------|-----|-------|-----|---------|
| Input Characteristics                                 |                                                                         |     |       |     |         |
| Input voltage range, V <sub>IN</sub>                  |                                                                         | 5   | 12    | 16  | V       |
| Full load input current                               | I <sub>OUT</sub> = 80 A                                                 |     | 6.4   |     | A       |
| Full load input current                               | V <sub>IN</sub> = 5 V, I <sub>OUT</sub> = 80 A                          |     | 15.6  |     | A       |
| No load input current                                 | I <sub>OUT</sub> = 0 A, switching enabled                               |     | 130   |     | mA      |
| Enable switching threshold                            | Set by default resistor divider, JP2_P1 and JP2_P2 pins 3 and 4 shorted |     | 5.26  |     | V       |
| Disable switching threshold                           | Set by default resistor divider, JP2_P1 and JP2_P2 pins 3 and 4 shorted |     | 4.75  |     | V       |
| Output Characteristics                                |                                                                         |     |       |     |         |
| Output voltage, V <sub>OUT</sub>                      |                                                                         |     | 0.8   |     | V       |
| Output load current, I <sub>OUT</sub>                 |                                                                         | 0   |       | 80  | A       |
|                                                       | Line Regulation: V <sub>IN</sub> = 5 V to 16 V                          |     | 0.1%  |     |         |
|                                                       | Load Regulation: I <sub>OUT</sub> = 0 A to 80 A                         |     | 0.1%  |     |         |
| Output voltage ripple                                 | I <sub>OUT</sub> = 80 A                                                 |     | 5     |     | mVpp    |
| Output voltage undershoot                             | I <sub>OUT</sub> = 20-A to 60-A step at 1 A/μs                          |     | 70    |     | mV      |
| Output voltage overshoot                              | I <sub>OUT</sub> = 60-A to 20-A step at 100 A/µs                        |     | 70    |     | mV      |
|                                                       | Phase current limit setting of U1_P1 programmed by<br>MSEL2             |     | 52    |     | A       |
|                                                       | Phase current limit setting of U1_P2 programmed by MSEL2                |     | 52    |     | A       |
| Systems Characteristics                               |                                                                         |     |       |     |         |
| Switching frequency                                   | Programmed by MSEL1                                                     |     | 550   |     | kHz     |
| Full load efficiency, V <sub>OUT</sub> <sup>(1)</sup> | I <sub>OUT</sub> = 80 A                                                 |     | 84.8% |     |         |
| Operating case temperature                            | I <sub>OUT</sub> = 80 A, 10 minute soak                                 |     | 80    |     | °C      |
| Loop bandwidth                                        | 40.4                                                                    |     | 30.3  |     | kHz     |
| Phase margin                                          | - I <sub>OUT</sub> = 40 A                                               |     | 93.5  |     | ٥       |
| PMBus Interface and Pin-Strapping                     |                                                                         |     |       |     |         |
| U1_P1 PMBus address                                   | Programmed by NVM and ADRSEL                                            |     | 36    |     | Decimal |
| U1_P1 Voltage reference                               | Default setting of VOUT_COMMAND programmed by<br>VSEL                   |     | 800   |     | mV      |
| U1_P1 Soft-start time (TON_RISE)                      | Default setting of TON_RISE programmed by MSEL2                         |     | 3     |     | ms      |

(1) The efficiency is measured using the test points listed in Table 6-2 to minimize the effect of DC drops caused by onboard copper traces.

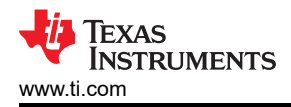

7

# **3 Schematic**

Figure 3-1 through Figure 3-3 illustrate the TPS546D24AEVM-2PH schematics.

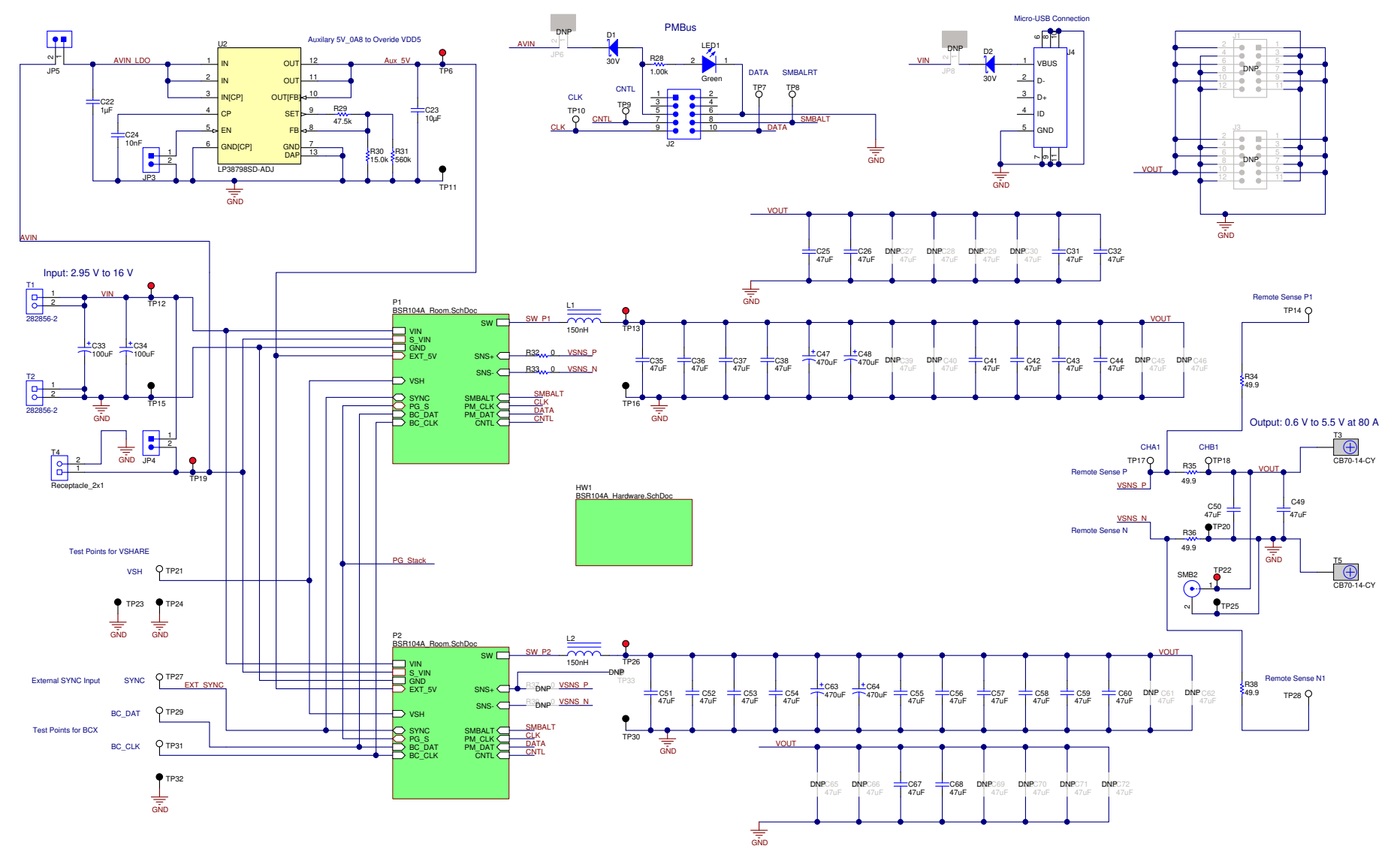

Figure 3-1. TPS546D24AEVM-2PH Schematic Page 1

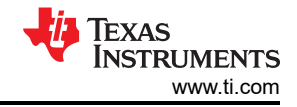

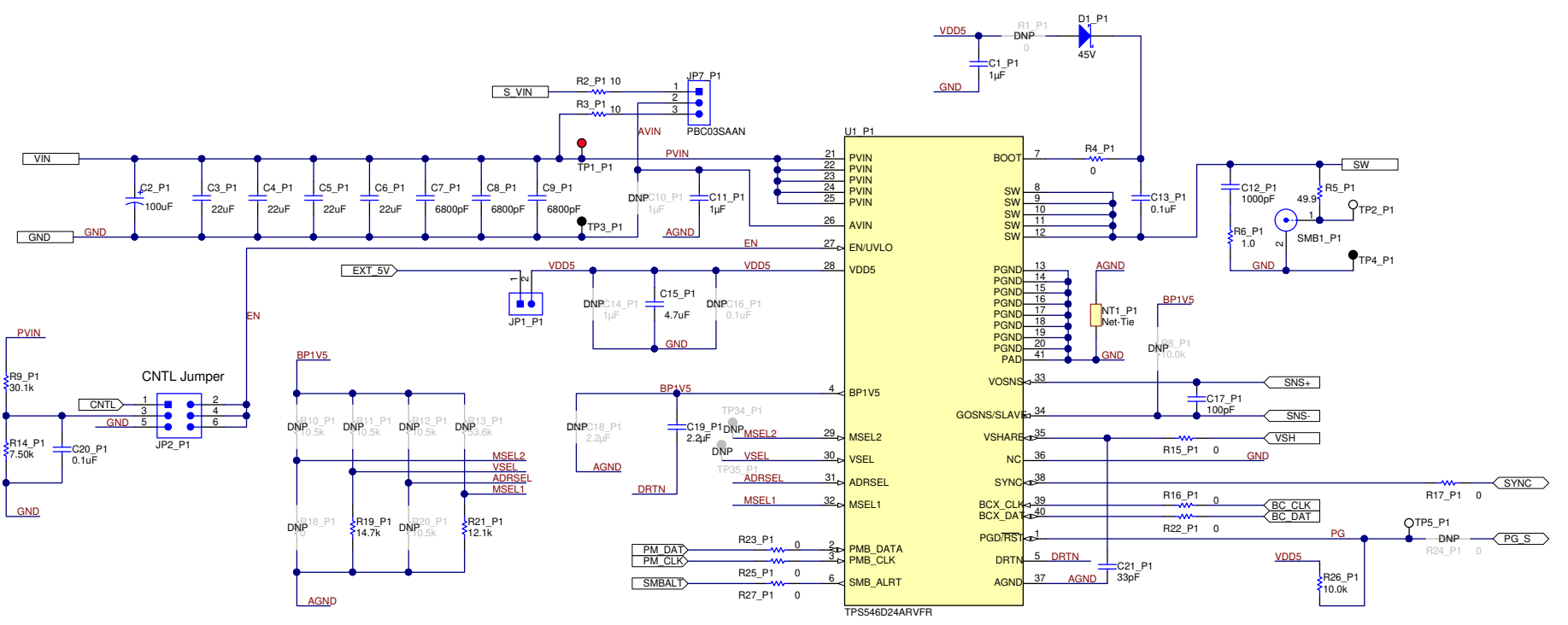

Figure 3-2. TPS546D24AEVM-2PH Schematic Page 2 (U1\_P1 Master)

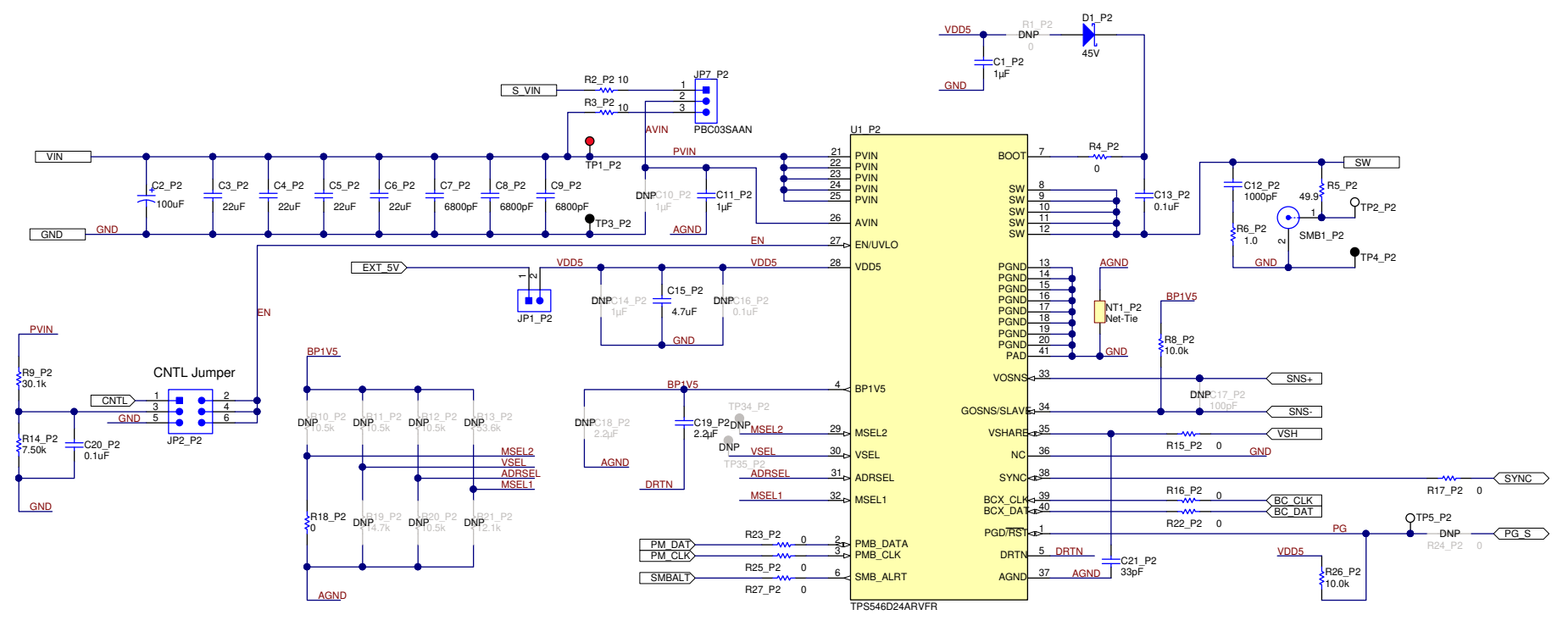

Figure 3-3. TPS546D24AEVM-2PH Schematic Page 3 (U1\_P2 Slave)

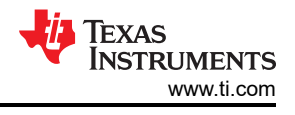

# 4 Test Setup

# 4.1 Test and Configuration Software

To change any of the default configuration parameters on the EVM through PMBus, obtain the *TI Fusion Digital Power Designer* software.

# 4.1.1 Description

The *TI Fusion Digital Power Designer* is the graphical user interface (GUI) used to configure and monitor the Texas Instruments TPS546D24A power converter installed on this evaluation module. The application uses the PMBus protocol to communicate with the controller over serial bus by way of a TI USB adapter described in Section 4.2.6.

# 4.1.2 Features

Some of the tasks you can perform with the GUI include:

- Turn on or off the power supply output, either through the hardware control line or the PMBus operation command.
- Monitor real-time data. Items such as input voltage, output voltage, output current, die temperature, and warnings and faults that are continuously monitored and displayed by the GUI.
- Configure common operating characteristics such as V<sub>OUT</sub> trim and margin, UVLO, soft-start time, warning and fault thresholds, fault response, and On/Off modes.

# 4.2 Test Equipment

### 4.2.1 Voltage Source

The input voltage source  $V_{IN}$  should be a 0-V to 20-V variable DC source capable of supplying a minimum of 16 ADC to support 80-A load with 5-V input. Connect input VIN and GND to T1 and T2. If the output voltage of the EVM is increased, the power supply may need to be capable of supplying more current.

# 4.2.2 Multimeters

TI recommends using two separate multimeters: one meter to measure  $V_{IN}$  and the other to measure  $V_{OUT}$ .

# 4.2.3 Output Load:

A variable electronic load is recommended for the test setup. To test the full load current this EVM supports, the load should be capable of sinking at least 80 A.

# 4.2.4 Oscilloscope

When using an oscilloscope to measure the switching node voltage or voltage ripple, measure using a *Tip-and-Barrel* method as Figure 4-1 shows, or better.

# 4.2.5 Fan:

During prolonged operation at high loads, it may be necessary to provide forced air cooling with a small fan aimed at the EVM. Maintain the surface temperature of the devices on the EVM below their rated temperature.

### 4.2.6 USB-to-GPIO Interface Adapter:

A communications adapter is required between the EVM and the host computer. This EVM is designed to use TI's USB-to-GPIO Adapter. Purchase this adapter at http://www.ti.com/tool/usb-to-gpio.

# 4.2.7 Recommended Wire Gauge

- Input VIN and GND to T1 and T2 (GND) (12-V input) The recommended wire size is AWG #12, with the total length of wire less than 2 feet (1 foot input, 1 foot return).
- Output T3 and GND T5 (0.8-V output) The minimum recommended wire size is AWG #10, with the total length of wire less than 2 feet (1 foot output, 1 foot return). A thicker wire gauge may be required to minimize the voltage drop the wires.

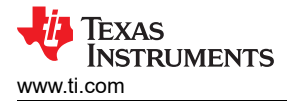

### 4.3 Tip and Barrel Measurement

Figure 4-1 illustrates the tip and barrel measurement for switching node waveform on TP2\_P1 with TP4\_P1 or TP2\_P2 with TP4\_P2.

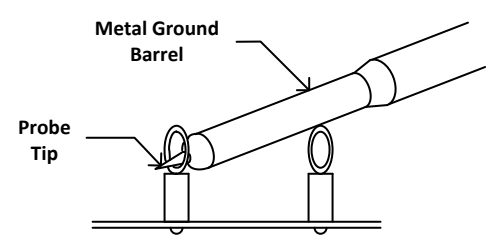

Figure 4-1. Tip and Barrel Measurement

#### 4.4 List of Test Points, Jumpers, and Connectors

Table 4-1 lists the test point functions.

#### Table 4-1. Test Point Functions

| Test<br>Point | Туре     | Name        | Description                                                                  |
|---------------|----------|-------------|------------------------------------------------------------------------------|
| TP1_P1        | T-H Loop | PVIN_P1     | PVIN pin voltage of U1_P1 device measurement point                           |
| TP1_P2        | T-H Loop | PVIN_P2     | PVIN pin voltage of U1_P2 device measurement point                           |
| TP2_P1        | T-H Loop | SW_P1       | Switching node of output rail phase 1 measurement point, reference to TP4_P1 |
| TP2_P2        | T-H Loop | SW_P2       | Switching node of output rail phase 2 measurement point, reference to TP4_P2 |
| TP3_P1        | T-H Loop | GND_P1      | GND pin voltage of U1_P1 device measurement point                            |
| TP3_P2        | T-H Loop | GND_P2      | GND pin voltage of U1_P2 device measurement point                            |
| TP4_P1        | T-H Loop | GND_P1      | GND reference for switch node measurement of U1_P1                           |
| TP4_P2        | T-H Loop | GND_P2      | GND reference for switch node measurement of U1_P2                           |
| TP5_P1        | T-H Loop | PG_S_P1     | PGOOD signal of phase 1                                                      |
| TP5_P2        | T-H Loop | PG_S_P2     | PGOOD signal of phase 2                                                      |
| TP6           | T-H Loop | AUX_5V      | External 5V measurement point for VDD5                                       |
| TP7           | T-H Loop | DATA        | DATA signal on J2 header                                                     |
| TP8           | T-H Loop | SMBALRT     | SMBALERT signal on J2 header                                                 |
| TP9           | T-H Loop | CNTL        | CNTL signal on J2 header                                                     |
| TP10          | T-H Loop | CLK         | CLK signal on J2 header                                                      |
| TP11          | T-H Loop | GND         | GND reference                                                                |
| TP12          | T-H Loop | PVIN        | VIN+ measurement point                                                       |
| TP13          | T-H Loop | VOUT_P1     | U1_P1 output voltage measurement point for efficiency, reference to TP16     |
| TP14          | T-H Loop | Remote SNS+ | OUTPUT remote sense + voltage point                                          |
| TP15          | T-H Loop | GND         | VIN- measurement point                                                       |
| TP16          | T-H Loop | GND_P1      | U1_P1 output voltage referencing GND for efficiency measurement              |
| TP17          | T-H Loop | CH_A        | OUTPUT for small signal loop gain measurements (B/A setup)                   |
| TP18          | T-H Loop | CH_B        | INPUT for small signal loop gain measurements (B/A setup)                    |
| TP19          | T-H Loop | Ext_AVIN    | AVIN measurement point                                                       |
| TP20          | T-H Loop | GND         | GND reference                                                                |
| TP21          | T-H Loop | VSHARE      | VSHARE measurement point. Sensitive signal.                                  |
| TP22          | T-H Loop | VOUT        | VOUT + measurement point                                                     |
| TP23          | T-H Loop | GND         | GND reference                                                                |
| TP24          | T-H Loop | GND         | GND reference                                                                |
| TP25          | T-H Loop | GND         | VOUT - measurement point                                                     |
| TP26          | T-H Loop | VOUT_P2     | U1_P2 output voltage measurement point for efficiency, reference to TP30     |
| TP27          | T-H Loop | SYNC        | Synchronization connection between U1_P1 and U1_P2. External SYNC input.     |

| Test<br>Point       | Туре     | Name                  | Description                                                     |
|---------------------|----------|-----------------------|-----------------------------------------------------------------|
| TP28                | T-H Loop | Remote SNS-           | OUTPUT remote sense - voltage point                             |
| TP29                | T-H Loop | BC_DAT                | Data for back-channel communications between stacked devices    |
| TP30                | T-H Loop | GND_P2                | U1_P2 output voltage referencing GND for efficiency measurement |
| TP31                | T-H Loop | BC_CLK                | Clock for back-channel communications between stacked devices   |
| TP32                | T-H Loop | GND                   | GND reference                                                   |
| TP33                | T-H Loop | VOSNS_P2              | VOSNS measurement point for U1_P2                               |
| TP34_P1,<br>TP34_P2 | T-H Loop | MSEL2_P1,<br>MSEL2_P2 | MSEL2 measurement point for U1_P1 and U1_P2                     |
| TP35_P1,<br>TP35_P2 | T-H Loop | VSEL_P1,<br>VSEL_P2   | VSEL measurement point for U1_P1 and U1_P2                      |

#### Table 4-1. Test Point Functions (continued)

#### Table 4-2 lists the EVM jumpers.

| Jumper            | Туре                   | Name                     | Description                                                  |
|-------------------|------------------------|--------------------------|--------------------------------------------------------------|
| JP1_P1,<br>JP1_P2 | Header, 100 mil, 2 × 1 | EXT_5.1V_P1, EXT_5.1V_P2 | Short to connect VDD5 of U1_P1 or U1_P2 to the 5.1 V from U2 |
| JP2_P1,<br>JP2_P2 | Header, 100 mil, 3 × 2 | CNTL_SEL1, CNTL_SEL2     | U1_P1 and U1_P2 EN/UVLO pin selections                       |
| JP3               | Header, 100 mil, 2 × 1 | EN to GND                | Short to disable the auxiliary 5 V                           |
| JP4               | Header, 100 mil, 2 × 1 | AVIN-PVIN                | Short to connect to connect AVIN input to PVIN               |
| JP5               | Header, 100 mil, 2 × 1 | AVIN-LDO                 | Short to connect to connect AVIN input to U2 input           |
| JP6               | Header, 100 mil, 2 × 1 | PMBus3.3V-AVIN           | Short to connect USB-to-GPIO 3.3V to AVIN                    |
| JP7_P1,<br>JP7_P2 | Header, 100 mil, 3 × 1 | AVIN-U1_P1, AVIN-U1_P2   | U1_P1 and U1_P2 AVIN input source selections                 |
| JP8               | Header, 100 mil, 2 × 1 | Micro_USB-PVIN           | Short to connect PVIN to Micro USB connector                 |

#### Table 4-3 lists the options for the EN/UVLO pin selections on JP2\_P1 and JP2\_P2.

#### Table 4-3. JP2\_P1 and JP2\_P2 Selections

| Shunt Position     | Selection                    |
|--------------------|------------------------------|
| pin 1 to 2 shorted | PMBus adaptor control signal |
| pin 3 to 4 shorted | Resistor divider to PVIN     |
| pin 5 to 6 shorted | EN/UVLO short to ground      |

#### Table 4-4 lists the options for the EN/UVLO pin selections on JP2\_P1 and JP2\_P2.

#### Table 4-4. JP7\_P1 and JP7\_P2 Selections

| Shunt Position     | Selection                                                                                                    |
|--------------------|----------------------------------------------------------------------------------------------------|
| pin 1 to 2 shorted | AVIN pin connected to AVIN input through 10- $\Omega$ resistor. Use this selection when testing with a split rail input. |
| pin 2 to 3 shorted | AVIN pin connected to PVIN through 10-Ω resistor                                                                         |

#### Table 4-5 lists the EVM connector functions.

#### Table 4-5. Connector Functions

| Connector | Туре                   | Name            | Description                                            |
|-----------|------------------------|-----------------|--------------------------------------------------------|
| J1        | Header, 100 mil, 6 × 2 | N/A             | Do not use                                             |
| J2        | Header, 100 mil, 5 × 2 | PMBus connector | PMBus socket for TI FUSION adaptor                     |
| J3        | Header, 100 mil, 6 × 2 | N/A             | Do not use                                             |
| J4        | Micro USB              | Micro USB       | Micro USB connector to power EVM from a 5 V USB source |

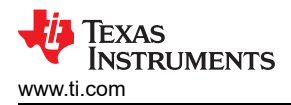

|           |                       | (continuou) |                         |
|-----------|-----------------------|-------------|-------------------------|
| Connector | Туре                  | Name        | Description             |
| T1        | Terminal block, 2 × 1 | PVIN        | VIN+ connector          |
| T2        | Terminal block, 2 × 1 | GND         | VIN– connector          |
| Т3        | Terminal 90A Lug      | VOUT        | VOUT+ connector         |
| T4        | Terminal block, 2 × 1 | Ext_AVIN    | External AVIN connector |
| T5        | Terminal 90A Lug      | GND         | VOUT– connector         |

# Table 4-5. Connector Functions (continued)

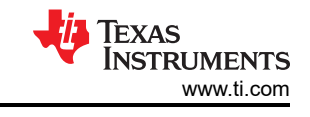

# 4.5 Evaluating Single Phase Operation

The default configuration of the EVM is for 2-phase operation. For a single-phase operation, modify the EVM as follows:

- 1. Short MSEL2 of U1\_P1 to GND to program single-phase operation by populating R18\_P1 with a 0-Ω resistor.
- If U1\_P2 is left populated, disconnect VSHARE of the slave device from the master by depopulating R15\_P1 (this is a 0-Ω resistor and can be used for MSEL2 pin of U1\_P1 in the previous step).
- 3. If U1\_P2 is left populated, disable U1\_P2 by moving the JP2\_P2 jumper to position 5-6 (GND).

#### Note

This will leave the AVIN (pin 26) of U1\_P2 powered, if no-load leakage current or light-light efficiency measurement is important, the U1\_P2 AVIN pin should also be disconnected from the input supply. Disconnect the slave U1\_P2 AVIN from  $V_{IN}$  by removing the jumper from JP7\_P2.

# 4.6 Evaluating Split Rail Input

The default configuration of the EVM is for single rail input. Split rail input enables operation with 3.3V PVIN. For split rail operation configure the jumpers on the EVM as follows:

- 1. Open JP4 to disconnect AVIN from PVIN.
- 2. Move the jumper JP7\_P1 and JP7\_P2 to position 1-2 to disconnect the AVIN pin from the PVIN pins.
- 3. Apply the AVIN input to T4. 4-V or greater AVIN is required to bring the VDD5 voltage high enough to enable conversion.
- 4. If operation with 3.3-V PVIN is needed and the CNTL Jumpers (JP2\_P1 and JP2\_P2) are in position 3-4, the resistor divider at the EN/UVLO will need to be changed. Alternately move the CNTL Jumpers to position 1-2 and use the control signal to enable conversion or use the ON\_OFF\_CONFIG and OPERATION commands to enable conversion.

# 4.7 Configuring EVM to Overdrive VDD5

The EVM has an external LDO (U2) that can be used to overdrive VDD5. The output of this LDO is set for 5.1 V by default. This LDO is useful to minimize the power dissipation in the TPS546D24A IC when using a single rail input. Overdriving VDD5 moves the loss from the internal LDO of the TPS546D24A to the external LDO (U2). To use this LDO, configure the jumpers on the EVM as follows:

- 1. Short JP4 and JP5 to connect the input of the LDO to the input supply.
- 2. Open JP3 to enable the LDO.
- 3. Short JP1\_P1 and JP1\_P2 to connect the LDO output to the VDD5 pin.
- 4. Ensure the VDD5 output of the TPS546D24A is set below the external LDO's output voltage.

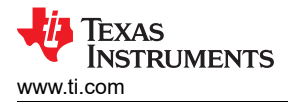

# 5 EVM Configuration Using the Fusion GUI

The TPS546D24A IC leaves the factory pre-configured. The factory default settings for the parameters can be found in the datasheet. If configuring the EVM to settings other than the factory defaults, use the software described in Section 4.1. It is necessary to have the input voltage applied to the EVM prior to launching the software so that the TPS546D24A may respond to the GUI and the GUI can recognize the device. The default configuration for the EVM to stop converting is set by the EN/UVLO resistor divider to a nominal input voltage of 4.75 V; therefore if it is necessary to avoid any converter activity during configuration, an input voltage less than 4.75 V should be applied. TI recommends an input voltage of 3.3 V.

### **5.1 Configuration Procedure**

- 1. Adjust the input supply to provide 3.3 VDC, current limited to 1 A.
- 2. Apply the input voltage to the EVM. See Section 4.2 for connections and test setup.
- 3. Launch the Fusion GUI software. See the screen shots in Section 10 for more information.
- 4. Configure the EVM operating parameters as desired.

By default the pinstrap resistors configure U1\_P1 as the loop master and U1\_P2 as the loop slave.

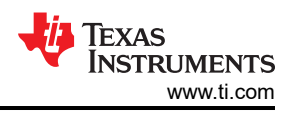

# **6 Test Procedure**

# 6.1 Line and Load Regulation and Efficiency Measurement Procedure

- 1. Set up the EVM as Section 4.2 and Section 6.2 describe.
- 2. Set the electronic load to draw 0  $A_{DC}$ .
- 3. Increase  $V_{IN}$  from 0 V to 12 V using voltage meter to measure input voltage.
- 4. Use the other voltage meter to measure output voltage  $V_{\mbox{OUT}}.$
- 5. Vary the load from 0 to 80 A<sub>DC</sub>. V<sub>OUT</sub> should remain in regulation as defined in Table 2-1.
- 6. Vary  $V_{IN}$  from 5 V to 16 V.  $V_{OUT}$  should remain in regulation as defined in Table 2-1.
- 7. Decrease the load to 0 A.
- 8. Decrease  $V_{\text{IN}}$  to 0 V.

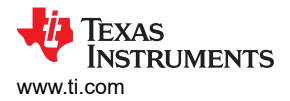

### 6.2 Efficiency Measurement Test Points

To evaluate the efficiency of the power train (device and inductor), it is important to measure the voltages at the correct location. This is necessary because otherwise the measurements will include losses that are not related to the power train itself. Losses incurred by the voltage drop in the copper traces and in the input and output connectors are not related to the efficiency of the power train, which should not be included in efficiency measurements.

Input current can be measured at any point in the input wires, and output current can be measured anywhere in the output wires of the output being measured.

Table 6-1 shows the measurement points for input voltage and output voltage. VIN and VOUT are measured to calculate the efficiency. Using these measurement points will result in efficiency measurements that excluded losses due to the wires and connectors.

| Test Point | Node Name | Description                                         | Comment                                                                                     |  |  |
|------------|-----------|-----------------------------------------------------|---------------------------------------------------------------------------------------------|--|--|
| TP12       | PVIN      | Input voltage measurement point<br>for VIN+         | The pair of test points are connected to the PVIN/PGND pins of U1_P1. The voltage drop      |  |  |
| TP15       | PGND      | Input voltage measurement point for VIN– (GND)      | between input terminal to the device pins is included for efficiency measurement.           |  |  |
| TP22       | VOUT      | Output voltage measurement<br>point for VOUT+       | The pair of test points are connected near the output terminals. The voltage drop from the  |  |  |
| TP25       | GND       | Output voltage measurement<br>point for VOUT– (GND) | output point of the inductor to the output terminals is included for efficiency measurement |  |  |

#### Table 6-1. Test Points for Efficiency Measurements

For more accurate efficiency measurements of the power train, the voltage drop between the power train and the terminals should also be removed from the measurement. Using the test points in Table 6-2 will reduce these losses. To average the voltages at each test point so that only one meter is needed for PVIN and VOUT, add some resistance between the each test point and the meter. For the measurements taken in this user's guide, a 1.5-k $\Omega$  resistor was added in series with each test point. Using these test points reduced the measured power loss at 80 A load by approximately 0.5 W. This power is lost in the copper traces of the PCB.

| Test Point | Node Name | Description                                         | Comment                                                                                     |
|------------|-----------|-----------------------------------------------------|---------------------------------------------------------------------------------------------|
| TP1_P1     | PVIN_P1   | Input voltage measurement point<br>for VIN+         | This pair of test points are connected to DVIN and DCND poor the pine of U1, D1             |
| TP4_P1     | GND_P1    | Input voltage measurement point for VIN– (PGND)     |                                                                                             |
| TP1_P2     | PVIN_P2   | Input voltage measurement point<br>for VIN+         | This pair of test points are connected to PVIN and PCND pear the pine of L11, P2            |
| TP4_P2     | GND_P2    | Input voltage measurement point for VIN– (PGND)     |                                                                                             |
| TP13       | VOUT_P1   | Output voltage measurement<br>point for VOUT+       | This pair of test points are connected to VOLIT and GND poor the output inductor for LL1_P1 |
| TP16       | GND_P1    | Output voltage measurement<br>point for VOUT– (GND) |                                                                                             |
| TP26       | VOUT_P2   | Output voltage measurement<br>point for VOUT+       | This pair of test points are connected to VOLIT and CND poor the output industor for LLL D2 |
| TP30       | GND_P2    | Output voltage measurement<br>point for VOUT– (GND) |                                                                                             |

#### Table 6-2. Test Points for Better Efficiency Measurements

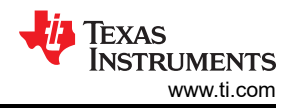

### 6.3 Control Loop Gain and Phase Measurement Procedure

The TPS546D24AEVM-2PH includes a 49.9- $\Omega$  series resistor in the feedback loop for V<sub>OUT</sub>. The resistor is accessible at the test points TP17 and TP18 for loop response analysis. These test points should be used during loop response measurements as the perturbation injecting points for the loop. See the description in Table 6-3.

#### Table 6-3. List of Test Points for Loop Response Measurements

| Test Point | Node Name | Description                                   | Comment                                                                             |
|------------|-----------|-----------------------------------------------|-------------------------------------------------------------------------------------|
| TP18       | CH_B      | Input to feedback divider of V <sub>OUT</sub> | The amplitude of the perturbation at this node should be limited to less than 30 mV |
| TP17       | CH_A      | Resulting output of V <sub>OUT</sub>          | Bode can be measured by a network analyzer with a CH_B/CH_A configuration           |

Measure the loop response with the following procedure:

- 1. Set up the EVM as described in Section 4.2.
- 2. For V<sub>OUT</sub>, connect the isolation transformer of the network analyzer from TP18 to TP17.
- 3. Connect the input signal measurement probe to TP18. Connect the output signal measurement probe to TP17.
- 4. Connect the ground leads of both probe channels to TP20.
- 5. On the network analyzer, measure the Bode as TP18/TP17 (In/Out).

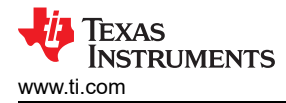

# 7 Performance Data and Typical Characteristic Curves

Figure 7-1 through Figure 7-4 present typical performance curves for the TPS546D24AEVM-2PH. The input voltage is 12 V and the oscilloscope measurements use 20 MHz bandwidth limiting unless otherwise noted.

### 7.1 Efficiency

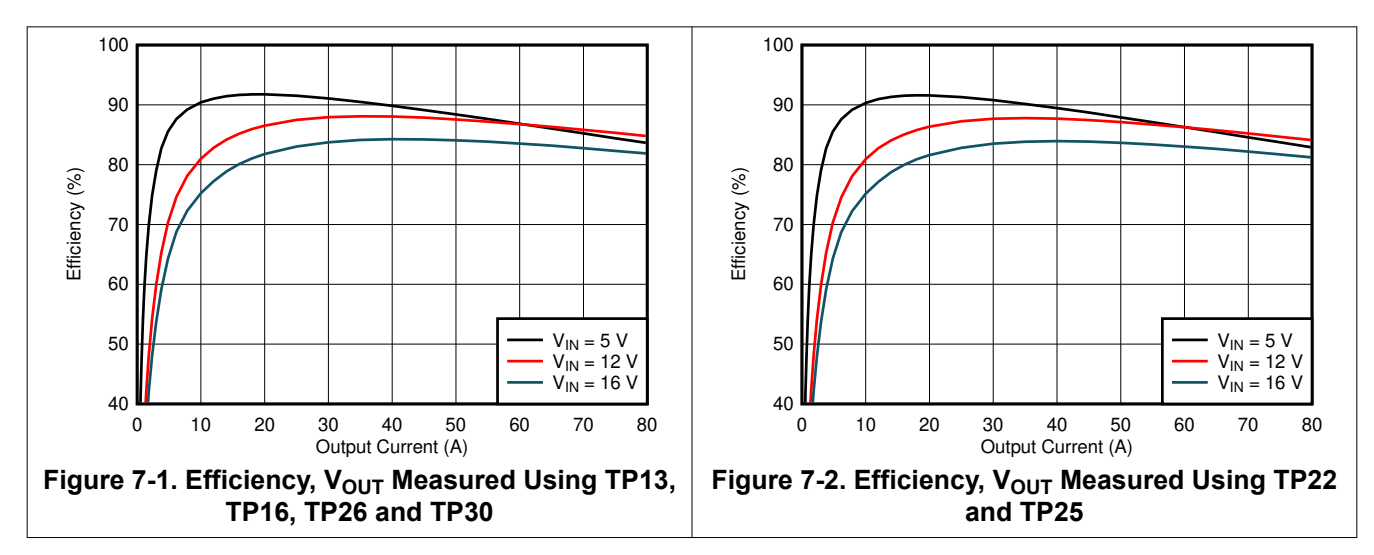

### 7.2 Load and Line Regulation (Measured Between TP22 and TP25)

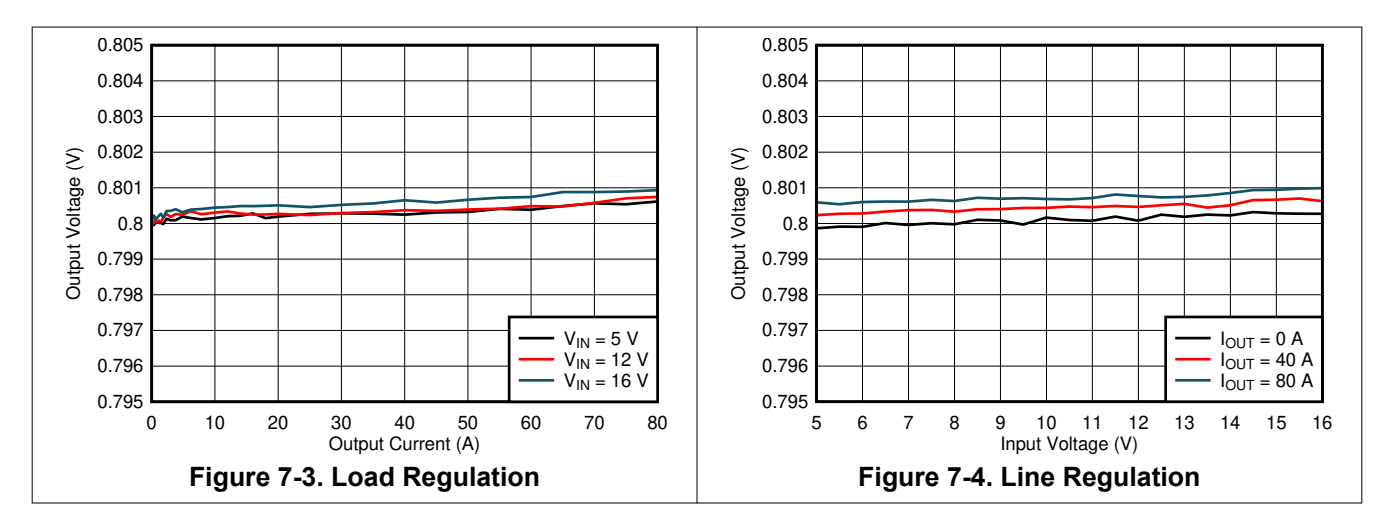

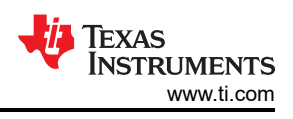

### 7.3 Transient Response

Figure 7-5 shows the transient response waveform with a 20 A to 60 A transient at 1 A/ $\mu$ s

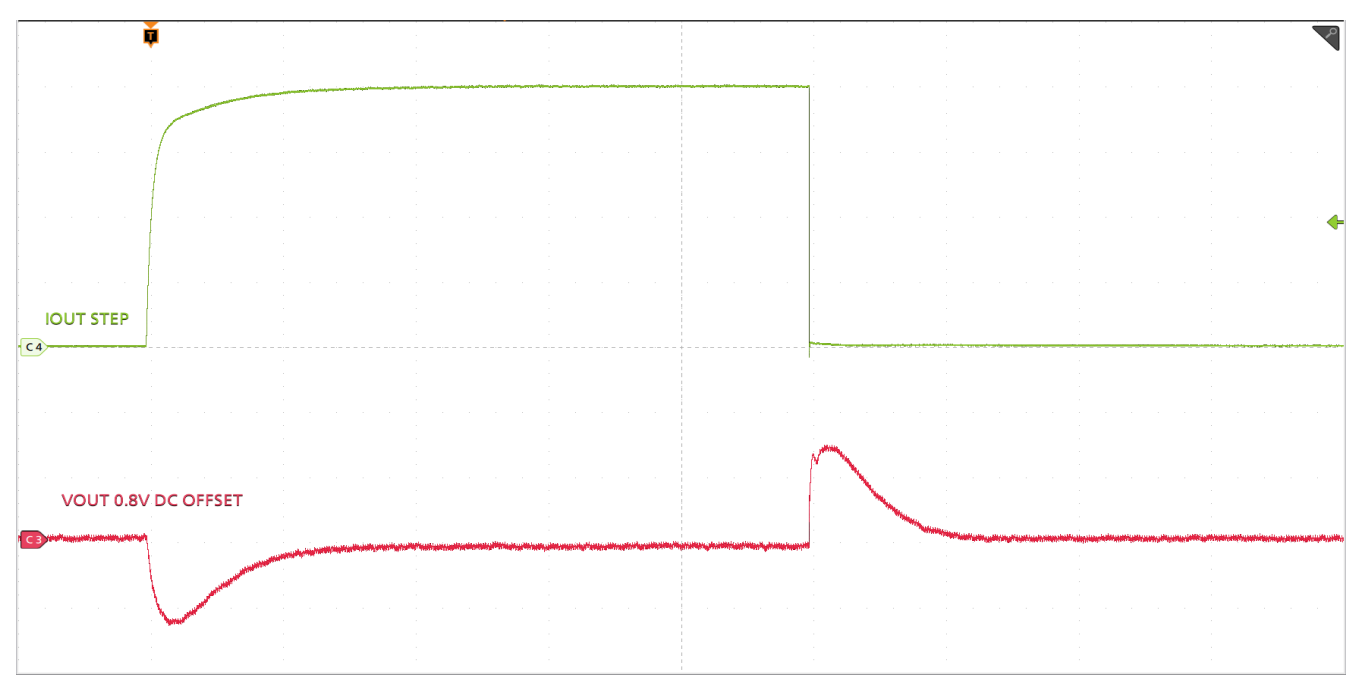

Timescale = 100  $\mu$ s/div, CH4 = I<sub>OUT</sub> STEP at 10 A/div, CH3 = V<sub>OUT</sub> at 50 mV/division

Figure 7-5. Transient Response

# 7.4 Control Loop Bode Plot

Figure 7-6 is the control loop bode plot.

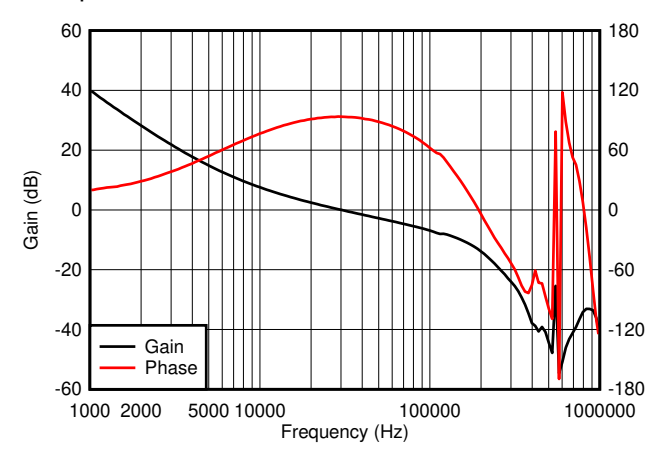

Figure 7-6. Bode Plot at 0.8-V Output at 12  $V_{\text{IN}},$  20-A Load

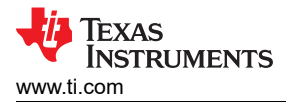

# 7.5 Output Ripple

Figure 7-7 and Figure 7-8 show the output ripple waveforms at 0-A and 80-A load.

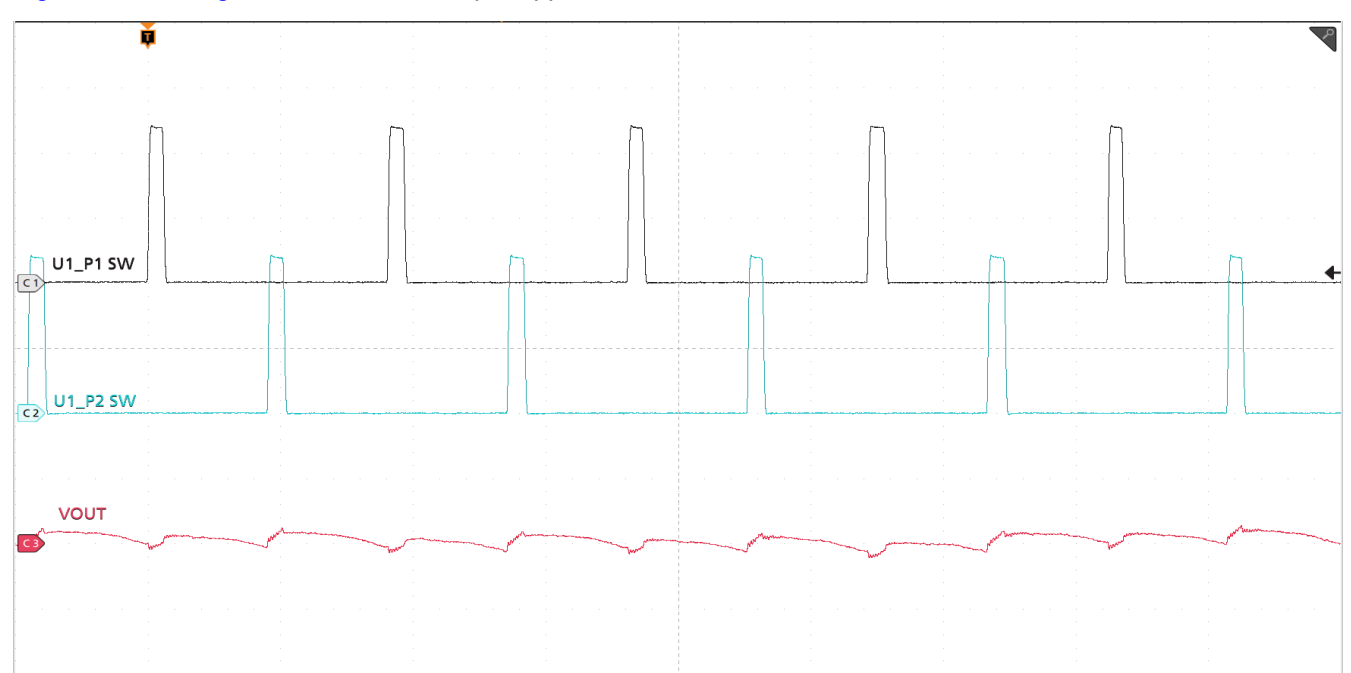

Timescale = 1  $\mu$ s/div, CH1 = SW1 at 5 V/div, CH2 = SW2 at 5 V/div, CH3 = V<sub>OUT</sub> at 10 mV/div

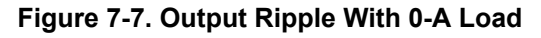

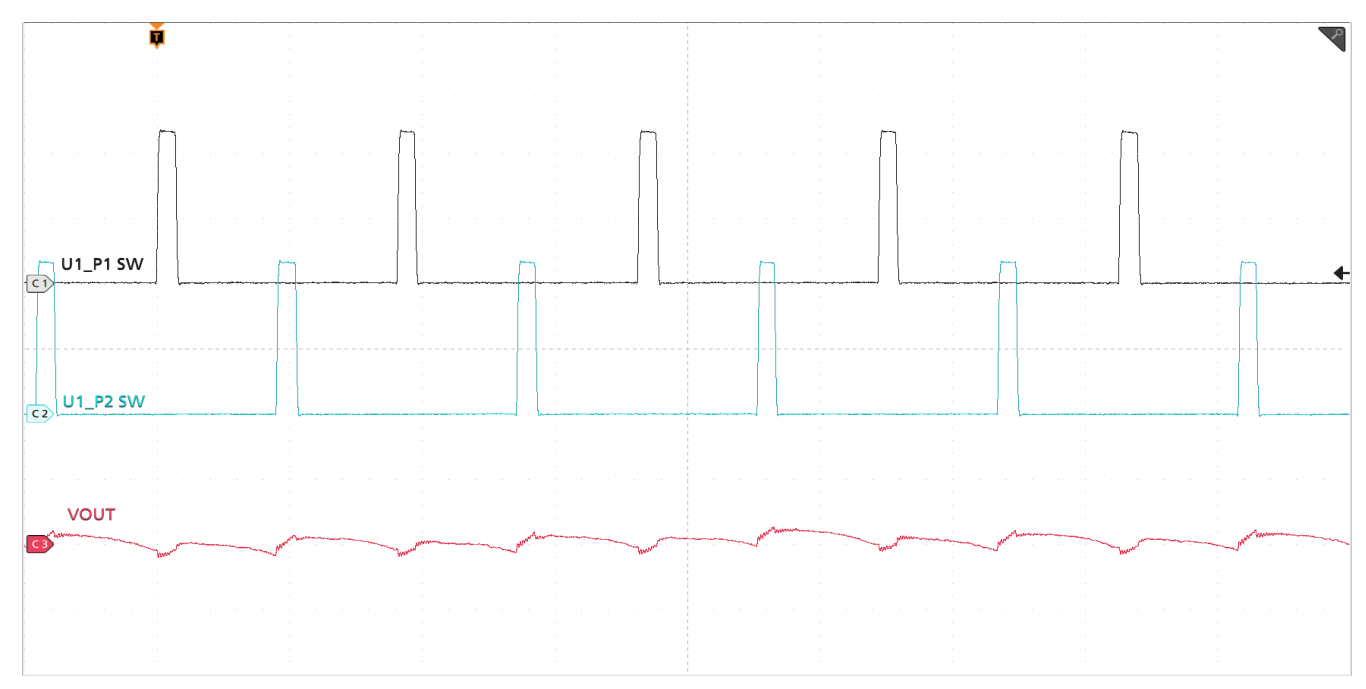

Timescale = 1  $\mu$ s/div, CH1 = SW1 at 5 V/div, CH2 = SW2 at 5 V/div, CH3 = V<sub>OUT</sub> at 10 mV/div

#### Figure 7-8. Output Ripple With 80-A Load

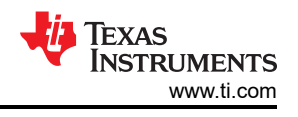

# 7.6 Power MOSFET Drain-Source Voltage

Figure 7-9 and Figure 7-10 show the low-side and high-side MOSFET drain-source voltage (V<sub>DS</sub>) at 80-A load. The voltage is measured with 1-GHz bandwidth and at the solder mask openings near the U1\_P1 IC using a 1-GHz differential probe.

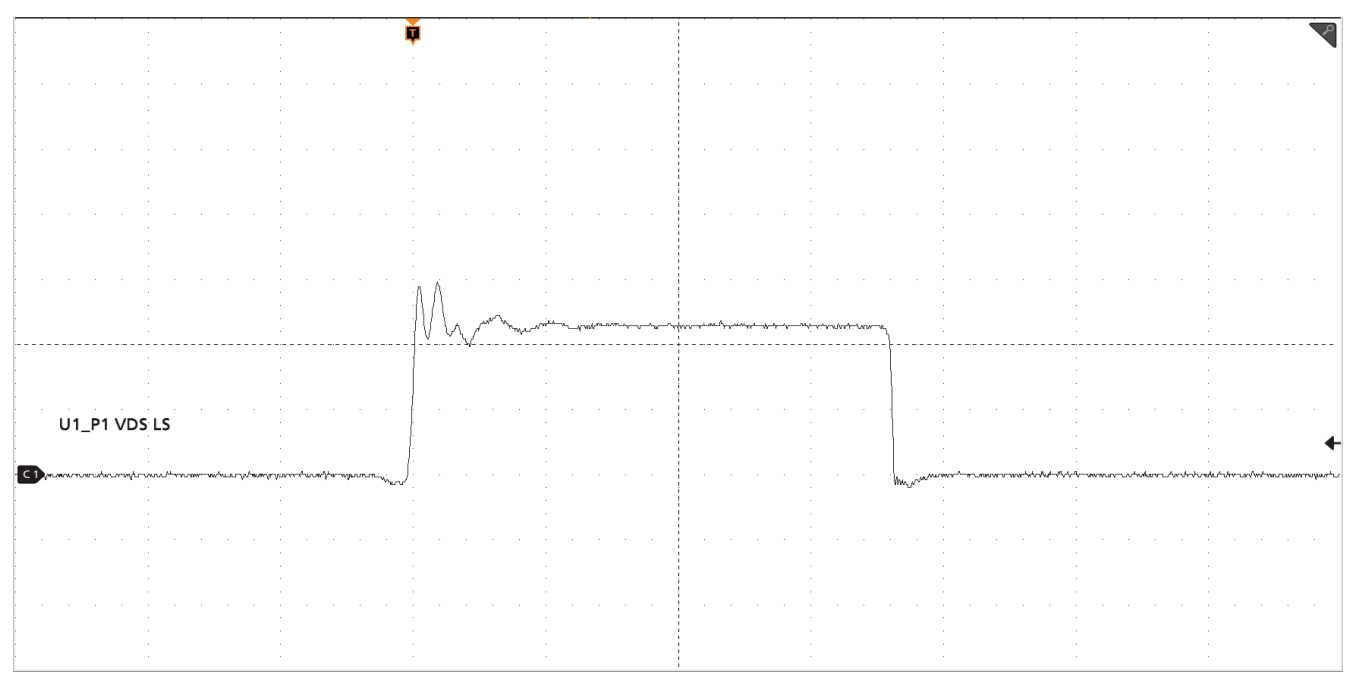

Timescale = 40 ns/div, CH1 = Low-side  $V_{DS}$  at 5 V/div

### Figure 7-9. Low-side MOSFET $V_{DS}$

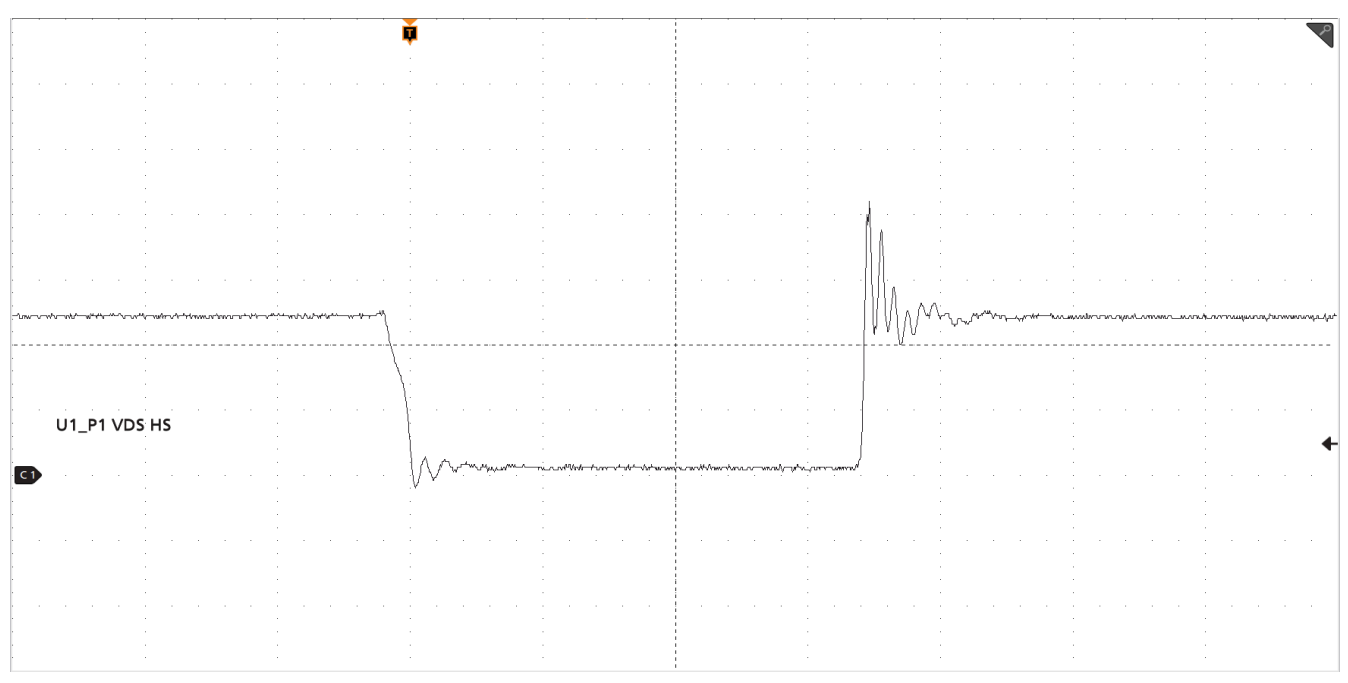

Timescale = 40 ns/div, CH1 = High-side V<sub>DS</sub> at 5 V/div

# Figure 7-10. High-side MOSFET $V_{DS}$

# 7.7 Control On

Figure 7-11 and Figure 7-12 illustrate the start-up from control on waveforms at 0-A and 80-A output.

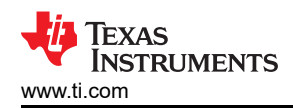

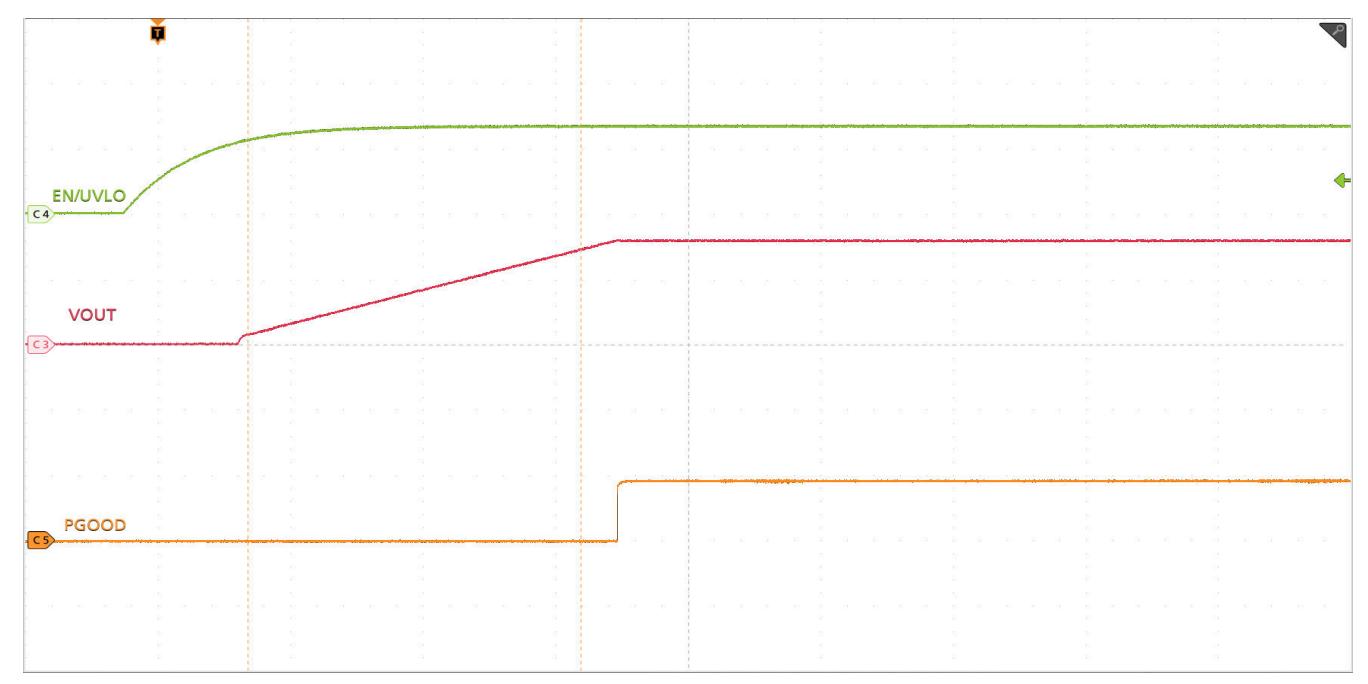

Timescale = 1 ms/div, CH3 = V<sub>OUT</sub> at 500mV/div, CH4 = EN/UVLO at 2 V/div, CH5 = PGOOD at 5 V/div

Figure 7-11. Start-Up From Control, 0-A Load

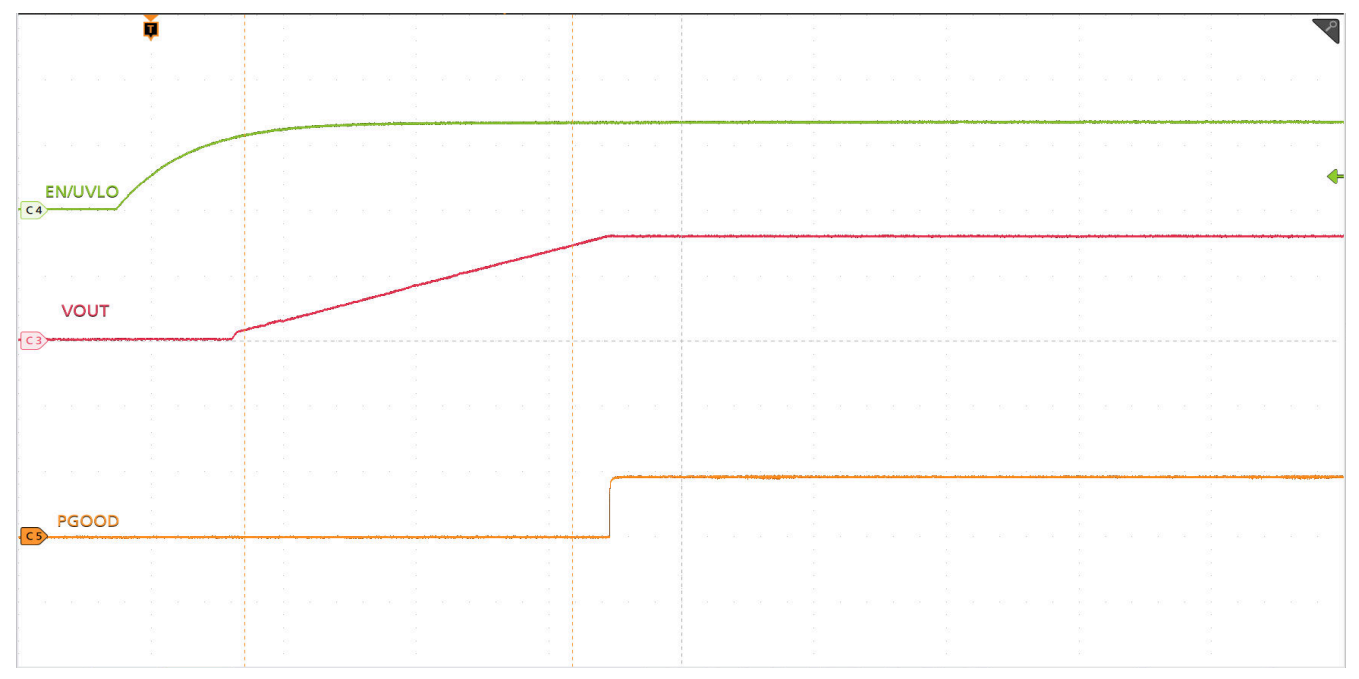

Timescale = 1 ms/div, CH3 = V<sub>OUT</sub> at 500mV/div, CH4 = EN/UVLO at 2 V/div, CH5 = PGOOD at 5 V/div

Figure 7-12. Start-Up From Control, 80-A CC Load

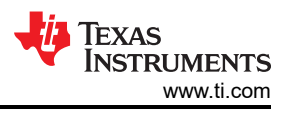

# 7.8 Control Off

Figure 7-13 and Figure 7-14 illustrate the control off waveforms at 0-A and 20-A outputs, respectively.

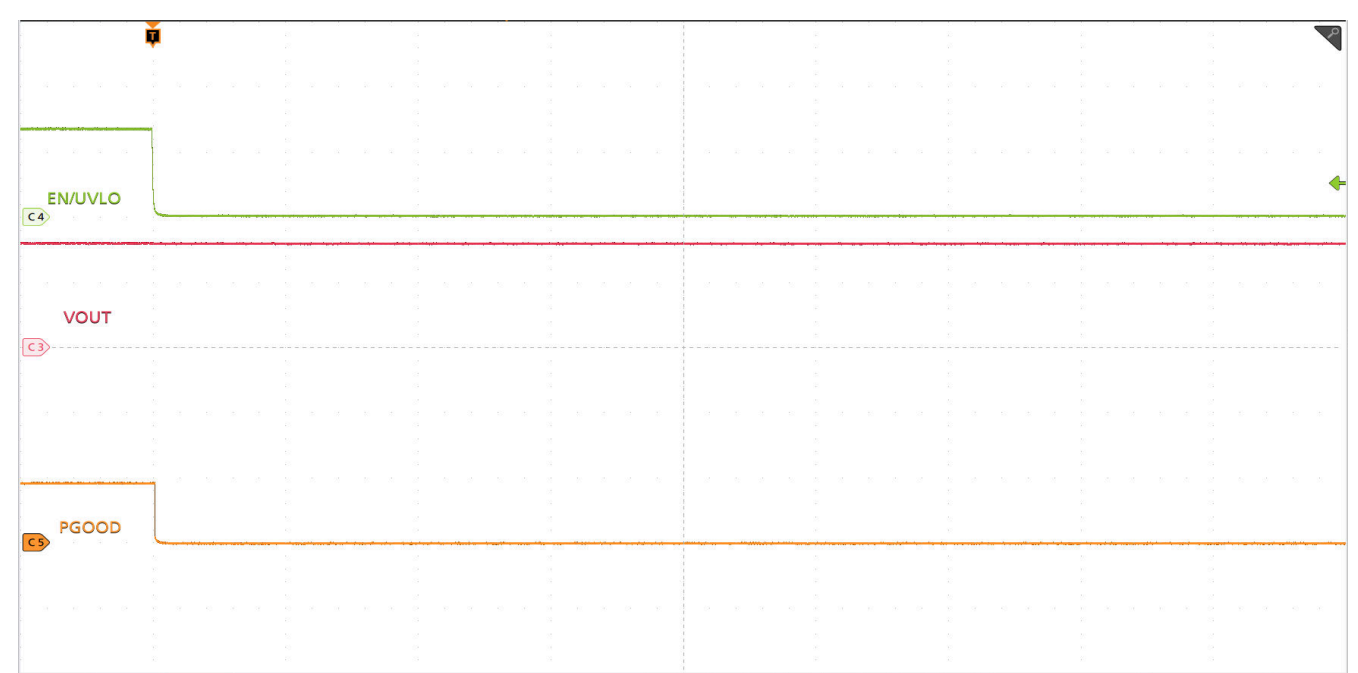

Timescale = 1 ms/div, CH3 = V<sub>OUT</sub> at 500mV/div, CH4 = EN/UVLO at 2 V/div, CH5 = PGOOD at 5 V/div

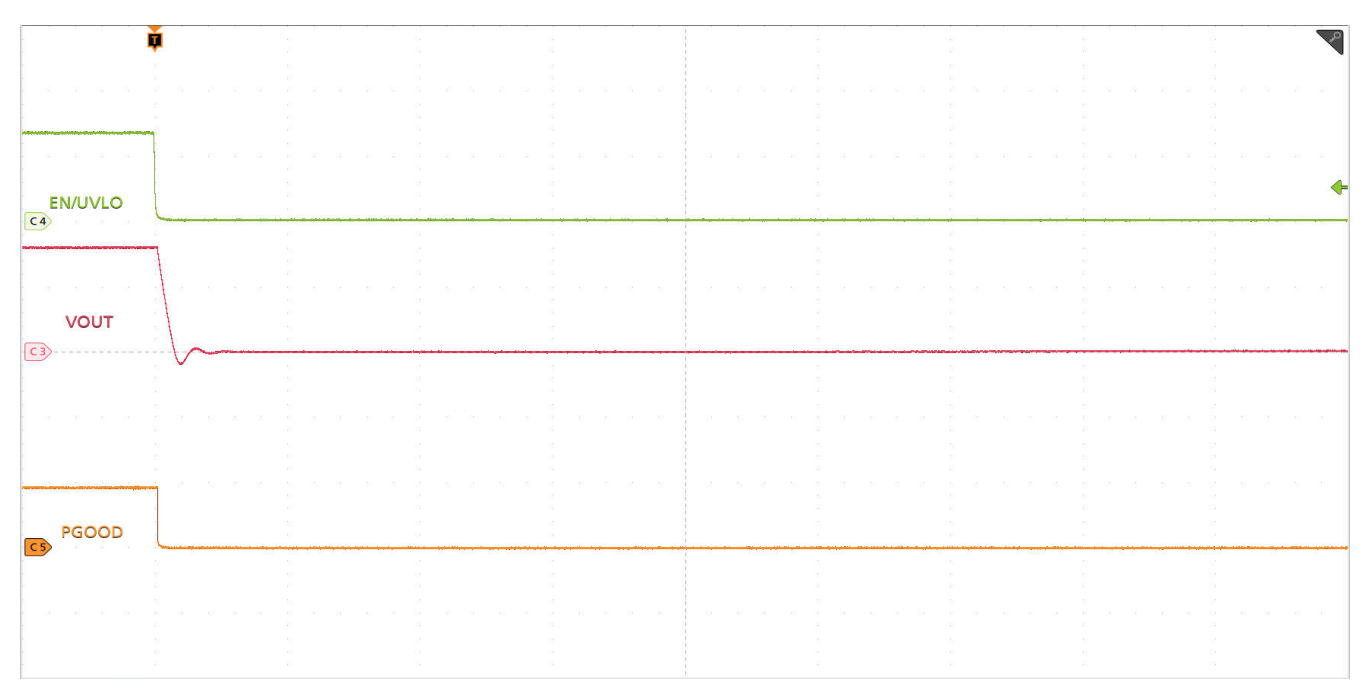

### Figure 7-13. Shutdown From Control, 0-A Load

Timescale = 1 ms/div, CH3 = V<sub>OUT</sub> at 500mV/div, CH4 = EN/UVLO at 2 V/div, CH5 = PGOOD at 5 V/div

#### Figure 7-14. Shutdown From Control, 20-A CC Load

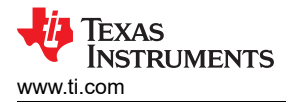

### 7.9 Control On With Pre-biased Output

Figure 7-15 illustrates the control on waveforms with a pre-biased output voltage.

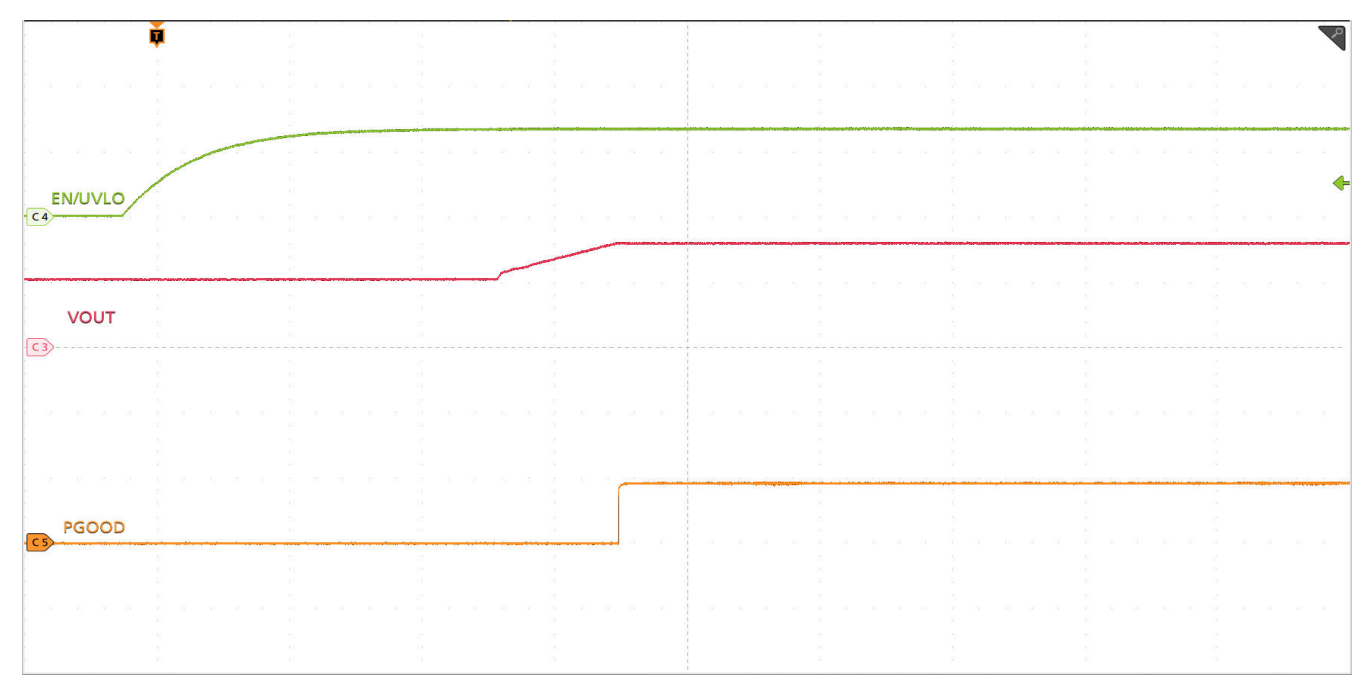

Timescale = 1 ms/div, CH3 = V<sub>OUT</sub> at 500mV/div, CH4 = EN/UVLO at 2 V/div, CH5 = PGOOD at 5 V/div

#### Figure 7-15. Start-Up From Control With Pre-biased Output

### 7.10 Current Sharing Between Two Phases

Figure 7-16 illustrates the current sharing between two phases.

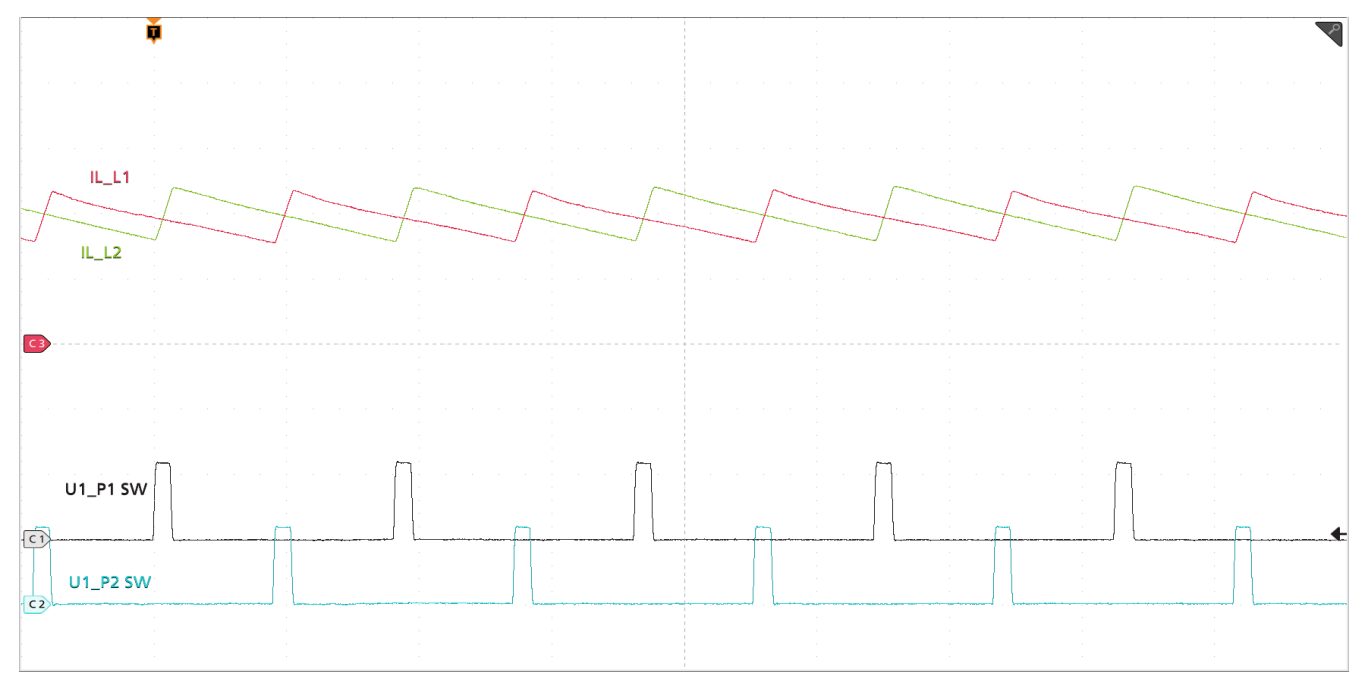

Timescale = 1 µs/div, CH1 = SW1 at 10 V/div, CH2 = SW2 at 10 V/div, CH3 = IL1 at 10 A/div, CH4 = IL2 at 10 A/div

#### Figure 7-16. Inductor Current and Switch Node Waveform, 40-A Load

# 7.11 Thermal Image

Figure 7-17 shows the TPS546D24AEVM-2PH thermal image.

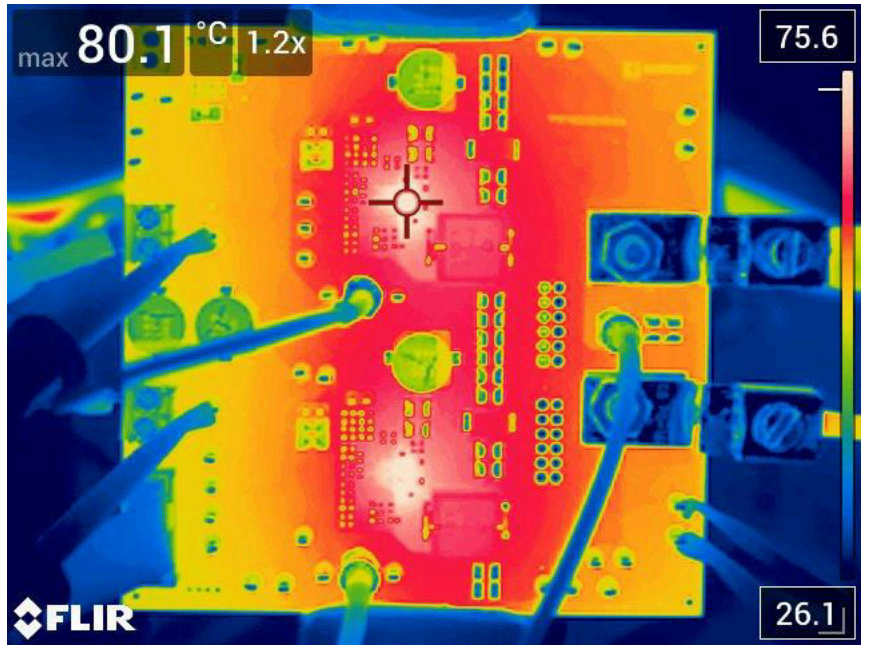

V<sub>IN</sub> = 12 V, I<sub>OUT</sub> = 80 A

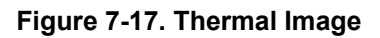

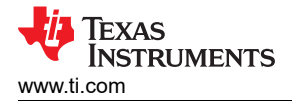

# 8 EVM Assembly Drawing and PCB Layout

Figure 8-1 through Figure 8-8 show the design of the TPS546D24AEVM-2PH printed circuit board.

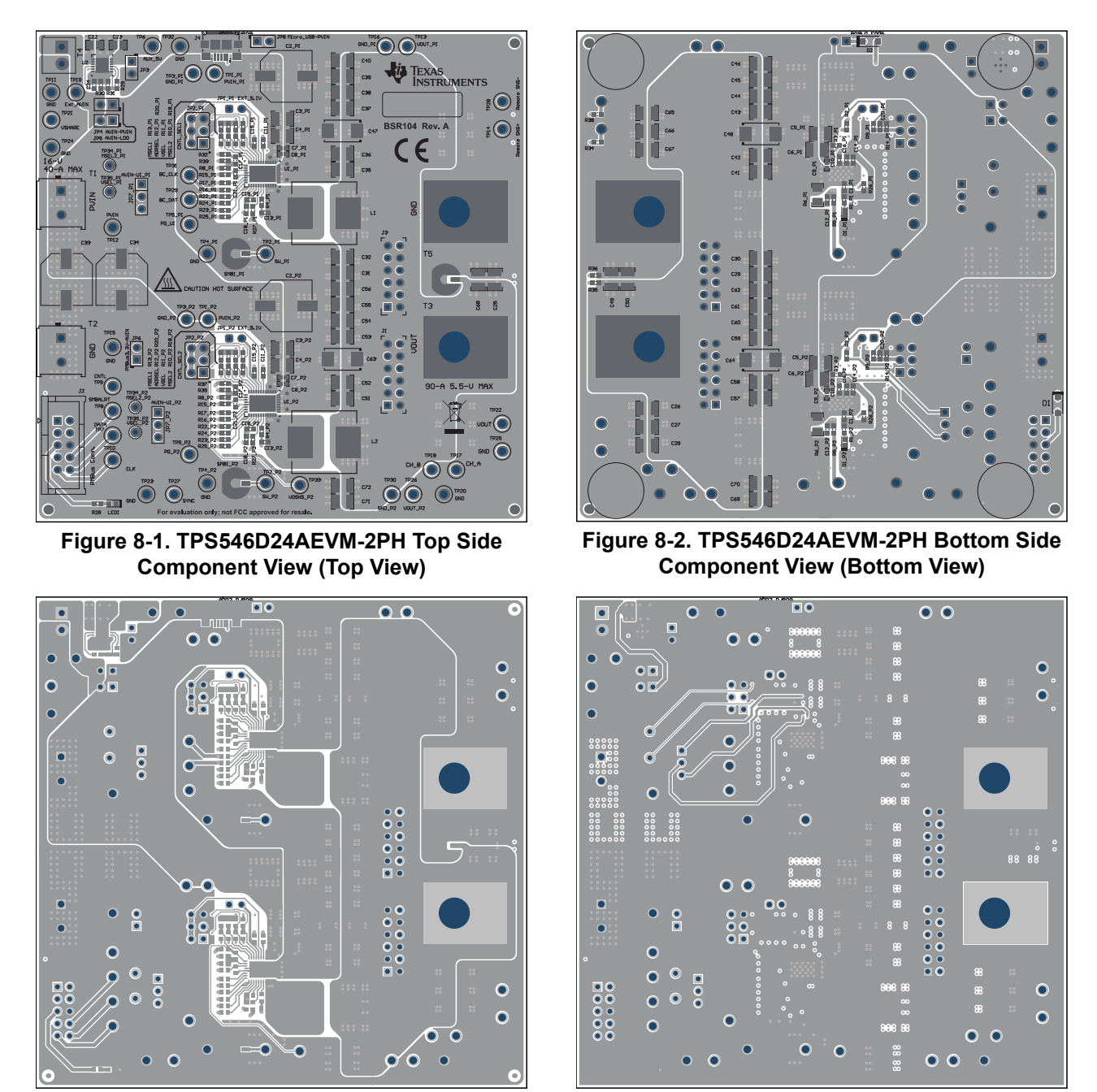

Figure 8-3. TPS546D24AEVM-2PH Top Copper (Top Figure 8-4. TPS546D24AEVM-2PH Internal Layer 1 View)

(Top View)

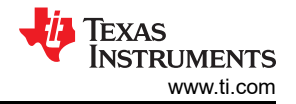

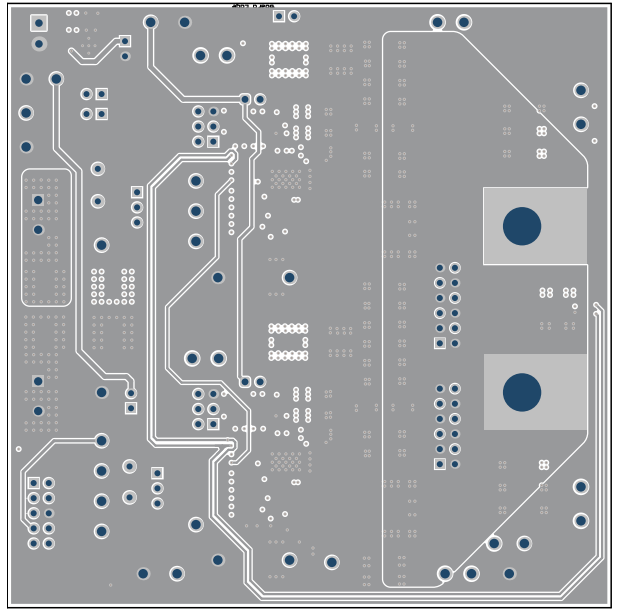

Figure 8-5. TPS546D24AEVM-2PH Internal Layer 2 (Top View)

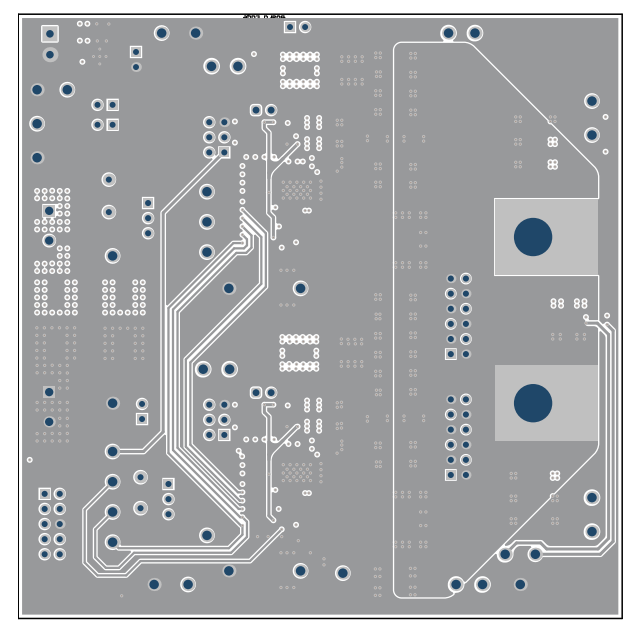

Figure 8-7. TPS546D24AEVM-2PH Internal Layer 4 (Top View)

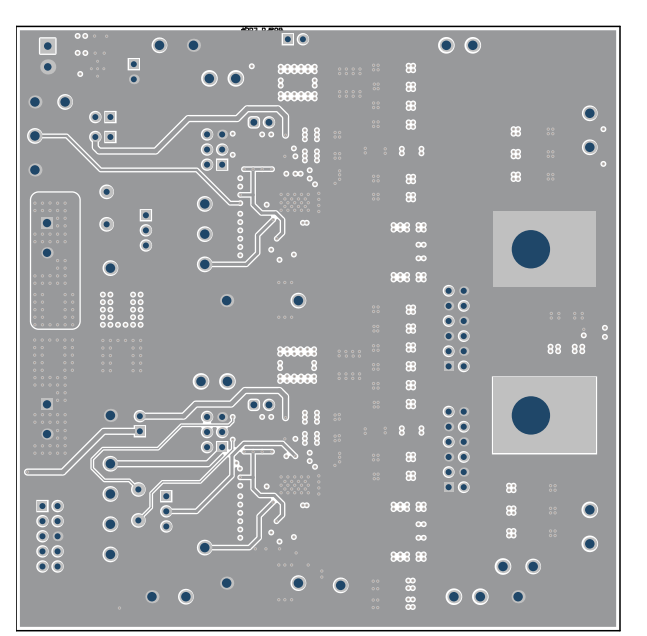

Figure 8-6. TPS546D24AEVM-2PH Internal Layer 3 (Top View)

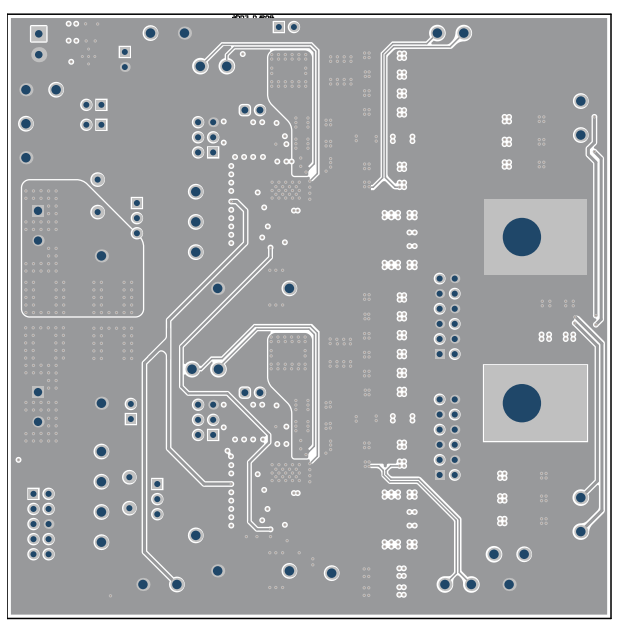

Figure 8-8. TPS546D24AEVM-2PH Internal Layer 5 (Top View)

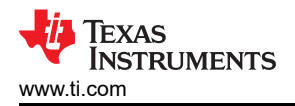

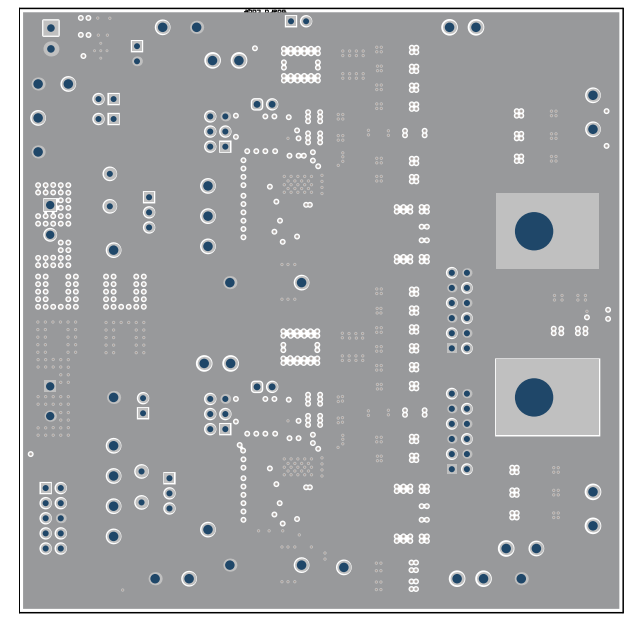

Figure 8-9. TPS546D24AEVM-2PH Internal Layer 6 Figure 8-10. TPS546D24AEVM-2PH Internal Bottom (Top View)

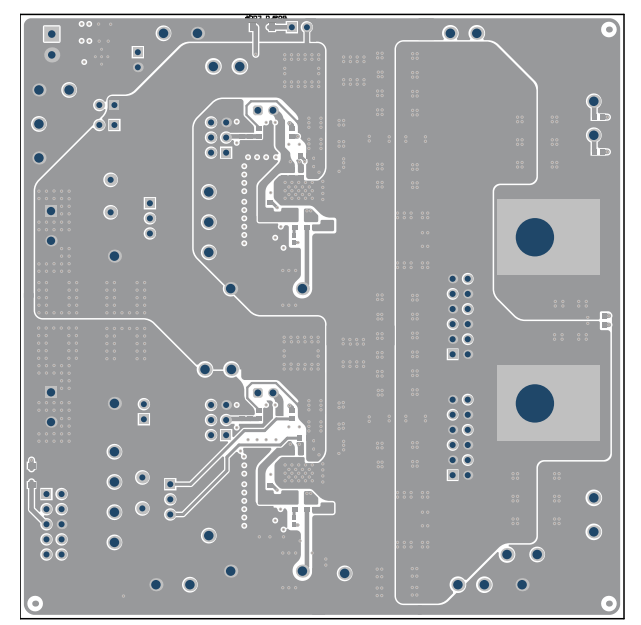

Layer (Top View)

# 9 Bill of Materials

Table 9-1 lists the BOM for the TPS546D24AEVM-2PH.

#### Table 9-1. TPS546D24AEVM-2PH Bill of Materials

| Designator <sup>(1)</sup>                                                                                                    | Quantity | Value  | Description                                                          | Package                                         | Part Number         | Manufacturer                   |
|----------------------------------------------------------------------------------------------------|----------|--------|----------------------------------------------------------------------|-------------------------------------------------|---------------------|--------------------------------|
| !PCB1                                                                                                    | 1        |        | Printed Circuit Board                                                |                                                 | BSR104              | Any                            |
| C1_P1, C1_P2, C11_P1, C11_P2                                                                                                    | 4        | 1uF    | CAP, CERM, 1 uF, 25 V, +/- 10%, X7R, 0603                            | 0603                                            | C0603C105K3RACTU    | Kemet                          |
| C2_P1, C2_P2, C33, C34                                                                                                    | 4        | 100uF  | CAP, AL, 100 uF, 35 V, +/- 20%, 0.15 ohm, SMD                        | SMT Radial G                                    | EEE-FC1V101P        | Panasonic                      |
| C3_P1, C3_P2, C4_P1, C4_P2, C5_P1,<br>C5_P2, C6_P1, C6_P2                                                                                 | 8        | 22uF   | CAP, CERM, 22 uF, 25 V, +/- 10%, X6S, 1210                           | 1210                                            | GRM32EC81E226KE15L  | MuRata                         |
| C7_P1, C7_P2, C8_P1, C8_P2, C9_P1,<br>C9_P2                                                                                               | 6        | 6800pF | CAP, CERM, 6800 pF, 50 V, +/- 10%, X7R, 0402                         | 0402                                            | GRM155R71H682KA88D  | MuRata                         |
| C12_P1, C12_P2                                                                                                    | 2        | 1000pF | CAP, CERM, 1000 pF, 100 V, +/- 5%, X7R, 0603                         | 0603                                            | 06031C102JAT2A      | AVX                            |
| C13_P1, C13_P2, C20_P1, C20_P2                                                                                                    | 4        | 0.1uF  | CAP, CERM, 0.1 uF, 50 V, +/- 10%, X7R, 0603                          | 0603                                            | C0603C104K5RACTU    | Kemet                          |
| C15_P1, C15_P2                                                                                                    | 2        | 4.7uF  | CAP, CERM, 4.7 uF, 10 V, +/- 10%, X5R, 0603                          | 0603                                            | C0603C475K8PACTU    | Kemet                          |
| C17_P1                                                                                                    | 1        | 100pF  | CAP, CERM, 100 pF, 50 V, +/- 5%, C0G/NP0, 0603                       | 0603                                            | GRM1885C1H101JA01D  | MuRata                         |
| C19_P1, C19_P2                                                                                                    | 2        | 2.2uF  | CAP, CERM, 2.2 uF, 16 V, +/- 10%, X7R, 0603                          | 0603                                            | EMK107BB7225KA-T    | Taiyo Yuden                    |
| C21_P1, C21_P2                                                                                                    | 2        | 33pF   | CAP, CERM, 33 pF, 50 V, +/- 5%, C0G/NP0, 0603                        | 0603                                            | C0603C330J5GACTU    | Kemet                          |
| C22                                                                                                    | 1        | 1uF    | CAP, CERM, 1 uF, 50 V, +/- 10%, X7R, 0805                            | 0805                                            | C0805C105K5RACTU    | Kemet                          |
| C23                                                                                                    | 1        | 10uF   | CAP, CERM, 10 uF, 10 V, +/- 20%, X7R, 0805                           | 0805                                            | C2012X7R1A106M125AC | ТДК                            |
| C24                                                                                                    | 1        | 0.01uF | CAP, CERM, 0.01 µF, 100 V,+/- 10%, X7R, AEC-Q200<br>Grade 1, 0603    | 0603                                            | GCM188R72A103KA37J  | MuRata                         |
| C25, C26, C31, C32, C35, C36, C37,<br>C38, C41, C42, C43, C44, C49, C50,<br>C51, C52, C53, C54, C55, C56, C57,<br>C58, C59, C60, C67, C68 | 26       | 47uF   | CAP, CERM, 47 uF, 10 V, +/- 10%, X7R, 1210                           | 1210                                            | GRM32ER71A476KE15L  | MuRata                         |
| C47, C48, C63, C64                                                                                                    | 4        | 470uF  | CAP, Tantalum Polymer, 470 uF, 6.3 V, +/- 20%, 0.01 ohm, 7343-40 SMD | 7343-40                                         | 6TPF470MAH          | Panasonic                      |
| D1, D2                                                                                                    | 2        | 30V    | Diode, Schottky, 30 V, 2 A, AEC-Q101, SOD-123FL                      | SOD-123FL                                       | MBR230LSFT1G        | ON Semiconductor               |
| D1_P1, D1_P2                                                                                                    | 2        | 45V    | Diode, Schottky, 45 V, 0.75 A, SOD-523                               | SOD-523                                         | BAS 52-02V H6327    | Infineon Technologies          |
| H1, H2                                                                                                    | 2        |        | Machine Screw Pan Philips 10-32                                      |                                                 | PMSSS 102 0050 PH   | B&F Fastener Supply            |
| H3, H4, H5, H6                                                                                                    | 4        |        | Bumpon, Hemisphere, 0.44 X 0.20, Clear                               | Transparent Bumpon                              | SJ-5303 (CLEAR)     | 3M                             |
| H7, H8                                                                                                    | 2        |        | Machine Screw Nut, Hex, 3/8', Stn, Steel, 10-32                      |                                                 | HNSS 102            | B&F Fastener Supply            |
| H9, H10                                                                                                    | 2        |        | Washer, Split Lock, #10                                              |                                                 | 1477                | Keystone                       |
| J2                                                                                                    | 1        |        | Header (shrouded), 100mil, 5x2, Gold, TH                             | 5x2 Shrouded header                             | 5103308-1           | TE Connectivity                |
| J4                                                                                                    | 1        |        | Connector, Receptacle, Micro-USB Type B, R/A,<br>Bottom Mount SMT    | MICRO USB CONN, R/A                             | 1981568-1           | TE Connectivity                |
| JP1_P1, JP1_P2                                                                                                    | 2        |        | Header, 2.54 mm, 2x1, Gold, TH                                       | Header, 2.54mm, 2x1, TH                         | 61300211121         | Wurth Elektronik               |
| JP2_P1, JP2_P2                                                                                                    | 2        |        | Header, 100mil, 3x2, Gold, TH                                        | Sullins 100mil, 2x3, 230<br>mil above insulator | PBC03DAAN           | Sullins Connector<br>Solutions |
| JP3, JP4, JP5                                                                                                    | 3        |        | Header, 100mil, 2x1, Tin, TH                                         | Header, 2x1, 100mil, TH                         | 5-146278-2          | TE Connectivity                |

| Designator <sup>(1)</sup>                                                                                                    | Quantity | Value | Description                                                                         | Package                                 | Part Number        | Manufacturer                   |
|----------------------------------------------------------------------------------------------------|----------|-------|-------------------------------------------------------------------------------------|-----------------------------------------|--------------------|--------------------------------|
| JP7_P1, JP7_P2                                                                                                    | 2        |       | Header, 100mil, 3x1, Gold, TH                                                       | PBC03SAAN                               | PBC03SAAN          | Sullins Connector<br>Solutions |
| L1, L2                                                                                                    | 2        | 150nH | Inductor, Shielded, Ferrite, 150 nH, 55 A, 0.00015 ohm, SMD                         | SMD 13.46x8.0x12.95mm                   | SLC1480-151MLB     | Coilcraft                      |
| LBL1                                                                                                    | 1        |       | Thermal Transfer Printable Labels, 0.650" W x 0.200"<br>H - 10,000 per roll         | PCB Label 0.650 x 0.200 inch            | THT-14-423-10      | Brady                          |
| LED1                                                                                                    | 1        | Green | LED, Green, SMD                                                                     | LED_0603                                | 150060GS75000      | Wurth Elektronik               |
| R2_P1, R2_P2, R3_P1, R3_P2                                                                                                    | 4        | 10    | RES, 10, 5%, 0.1 W, AEC-Q200 Grade 0, 0603                                          | 0603                                    | CRCW060310R0JNEA   | Vishay-Dale                    |
| R4_P1, R4_P2, R15_P1, R15_P2,<br>R16_P1, R16_P2, R17_P1, R17_P2,<br>R18_P2, R22_P1, R22_P2, R23_P1,<br>R23_P2, R25_P1, R25_P2, R27_P1,<br>R27_P2, R32, R33 | 19       | 0     | RES, 0, 5%, 0.1 W, AEC-Q200 Grade 0, 0603                                           | 0603                                    | ERJ-3GEY0R00V      | Panasonic                      |
| R5_P1, R5_P2, R34, R35, R36, R38                                                                                                    | 6        | 49.9  | RES, 49.9, 1%, 0.1 W, AEC-Q200 Grade 0, 0603                                        | 0603                                    | CRCW060349R9FKEA   | Vishay-Dale                    |
| R6_P1, R6_P2                                                                                                    | 2        | 1.0   | RES, 1.0, 5%, 0.25 W, AEC-Q200 Grade 0, 1206                                        | 1206                                    | CRCW12061R00JNEA   | Vishay-Dale                    |
| R8_P2, R26_P1, R26_P2                                                                                                    | 3        | 10.0k | RES, 10.0 k, 1%, 0.1 W, 0603                                                        | 0603                                    | RC0603FR-0710KL    | Yageo                          |
| R9_P1, R9_P2                                                                                                    | 2        | 30.1k | RES, 30.1 k, 1%, 0.1 W, 0603                                                        | 0603                                    | RC0603FR-0730K1L   | Yageo                          |
| R14_P1, R14_P2                                                                                                    | 2        | 7.50k | RES, 7.50 k, 1%, 0.1 W, 0603                                                        | 0603                                    | ERJ-3EKF7501V      | Panasonic                      |
| R19_P1                                                                                                    | 1        | 14.7k | RES, 14.7 k, 1%, 0.1 W, AEC-Q200 Grade 0, 0603                                      | 0603                                    | ERJ-3EKF1472V      | Panasonic                      |
| R21_P1                                                                                                    | 1        | 12.1k | RES, 12.1 k, 1%, 0.1 W, AEC-Q200 Grade 0, 0603                                      | 0603                                    | CRCW060312K1FKEA   | Vishay-Dale                    |
| R28                                                                                                    | 1        | 1.00k | RES, 1.00 k, 1%, 0.1 W, AEC-Q200 Grade 0, 0603                                      | 0603                                    | CRCW06031K00FKEA   | Vishay-Dale                    |
| R29                                                                                                    | 1        | 47.5k | RES, 47.5 k, 1%, 0.1 W, AEC-Q200 Grade 0, 0603                                      | 0603                                    | CRCW060347K5FKEA   | Vishay-Dale                    |
| R30                                                                                                    | 1        | 15.0k | RES, 15.0 k, 1%, 0.1 W, AEC-Q200 Grade 0, 0603                                      | 0603                                    | CRCW060315K0FKEA   | Vishay-Dale                    |
| R31                                                                                                    | 1        | 560k  | RES, 560 k, 1%, 0.1 W, 0603                                                         | 0603                                    | RC0603FR-07560KL   | Yageo                          |
| SH-JP1, SH-JP2, SH-JP3, SH-JP4, SH-<br>JP5, SH-JP6                                                                                                    | 6        | 1x2   | Shunt, 100mil, Gold plated, Black                                                   | Shunt                                   | SNT-100-BK-G       | Samtec                         |
| SMB1_P1, SMB1_P2, SMB2                                                                                                    | 3        |       | Connector, Receptacle, 50 ohm, TH                                                   | SMB Connector                           | SMBR004D00         | JAE Electronics                |
| T1, T2                                                                                                    | 2        |       | Therminal Block, 5 mm, 2-pole, Tin, TH                                              | TH, 2-Leads, Body<br>10x10mm, Pitch 5mm | 282856-2           | TE Connectivity                |
| T3, T5                                                                                                    | 2        |       | Terminal 90A Lug                                                                    | CB70-14-CY                              | CB70-14-CY         | Panduit                        |
| T4                                                                                                    | 1        |       | Terminal Block, 3.5mm Pitch, 2x1, TH                                                | 7.0x8.2x6.5mm                           | ED555/2DS          | On-Shore Technology            |
| TP1_P1, TP1_P2, TP6, TP12, TP13,<br>TP19, TP22, TP26                                                                                                    | 8        |       | Test Point, Multipurpose, Red, TH                                                   | Red Multipurpose<br>Testpoint           | 5010               | Keystone                       |
| TP2_P1, TP2_P2, TP5_P1, TP5_P2,<br>TP7, TP8, TP9, TP10, TP14, TP17,<br>TP18, TP21, TP27, TP28, TP29, TP31                                                  | 16       |       | Test Point, Multipurpose, White, TH                                                 | White Multipurpose<br>Testpoint         | 5012               | Keystone                       |
| TP3_P1, TP3_P2, TP4_P1, TP4_P2,<br>TP11, TP15, TP16, TP20, TP23, TP24,<br>TP25, TP30, TP32                                                                 | 13       |       | Test Point, Multipurpose, Black, TH                                                 | Black Multipurpose<br>Testpoint         | 5011               | Keystone                       |
| U1_P1, U1_P2                                                                                                    | 2        |       | 2.95-16V 40A PMBUS Stackable Synchronous Buck<br>Converter, RVF0040A (LQFN-CLIP-40) | RVF0040A                                | TPS546D24ARVFR     | Texas Instruments              |
| U2                                                                                                    | 1        |       | 800-mA Ultra-Low-Noise, High-PSRR LDO, DNT0012B (WSON-12)                           | DNT0012B                                | LP38798SD-ADJ/NOPB | Texas Instruments              |

#### Table 9-1. TPS546D24AEVM-2PH Bill of Materials (continued)

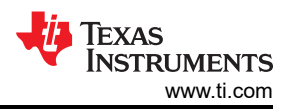

| Table 9-1. TPS546D24AEVM-2PH Bill of Materials | (continued) |
|------------------------------------------------|-------------|
|------------------------------------------------|-------------|

| Designator <sup>(1)</sup>                                                            | Quantity | Value | Description                                      | Package                       | Part Number        | Manufacturer    |
|--------------------------------------------------------------------------------------|----------|-------|--------------------------------------------------|-------------------------------|--------------------|-----------------|
| C10_P1, C10_P2, C14_P1, C14_P2                                                       | 0        | 1uF   | CAP, CERM, 1 uF, 25 V, +/- 10%, X7R, 0603        | 0603                          | C0603C105K3RACTU   | Kemet           |
| C16_P1, C16_P2                                                                       | 0        | 0.1uF | CAP, CERM, 0.1 uF, 50 V, +/- 10%, X7R, 0603      | 0603                          | C0603C104K5RACTU   | Kemet           |
| C17_P2                                                                               | 0        | 100pF | CAP, CERM, 100 pF, 50 V, +/- 5%, C0G/NP0, 0603   | 0603                          | GRM1885C1H101JA01D | MuRata          |
| C18_P1, C18_P2                                                                       | 0        | 2.2uF | CAP, CERM, 2.2 uF, 16 V, +/- 10%, X7R, 0603      | 0603                          | EMK107BB7225KA-T   | Taiyo Yuden     |
| C27, C28, C29, C30, C39, C40, C45,<br>C46, C61, C62, C65, C66, C69, C70,<br>C71, C72 | 0        | 47uF  | CAP, CERM, 47 uF, 10 V, +/- 10%, X7R, 1210       | 1210                          | GRM32ER71A476KE15L | MuRata          |
| FID1, FID2, FID3, FID4, FID5, FID6                                                   | 0        |       | Fiducial mark. There is nothing to buy or mount. | N/A                           | N/A                | N/A             |
| J1, J3                                                                               | 0        |       | Receptacle, 2.54mm, 6x2, Gold, TH                | Receptacle, 2.54mm, 6x2, TH   | SSQ-106-03-G-D     | Samtec          |
| JP6, JP8                                                                             | 0        |       | Header, 100mil, 2x1, Tin, TH                     | Header, 2x1, 100mil, TH       | 5-146278-2         | TE Connectivity |
| R1_P1, R1_P2, R18_P1, R24_P1,<br>R24_P2, R37, R39                                    | 0        | 0     | RES, 0, 5%, 0.1 W, AEC-Q200 Grade 0, 0603        | 0603                          | ERJ-3GEY0R00V      | Panasonic       |
| R8_P1                                                                                | 0        | 10.0k | RES, 10.0 k, 1%, 0.1 W, 0603                     | 0603                          | RC0603FR-0710KL    | Yageo           |
| R10_P1, R10_P2, R11_P1, R11_P2,<br>R12_P1, R12_P2, R20_P1, R20_P2                    | 0        | 10.5k | RES, 10.5 k, 1%, 0.1 W, AEC-Q200 Grade 0, 0603   | 0603                          | CRCW060310K5FKEA   | Vishay-Dale     |
| R13_P1, R13_P2                                                                       | 0        | 53.6k | RES, 53.6 k, 1%, 0.1 W, AEC-Q200 Grade 0, 0603   | 0603                          | CRCW060353K6FKEA   | Vishay-Dale     |
| R19_P2                                                                               | 0        | 14.7k | RES, 14.7 k, 1%, 0.1 W, AEC-Q200 Grade 0, 0603   | 0603                          | ERJ-3EKF1472V      | Panasonic       |
| R21_P2                                                                               | 0        | 12.1k | RES, 12.1 k, 1%, 0.1 W, AEC-Q200 Grade 0, 0603   | 0603                          | CRCW060312K1FKEA   | Vishay-Dale     |
| ТР33                                                                                 | 0        |       | Test Point, Multipurpose, Red, TH                | Red Multipurpose<br>Testpoint | 5010               | Keystone        |
| TP34_P1, TP34_P2, TP35_P1,<br>TP35_P2                                                | 0        |       | Test Point, Miniature, Red, TH                   | Red Miniature Testpoint       | 5000               | Keystone        |

(1) Unless otherwise noted, all parts may be substituted with equivalents.

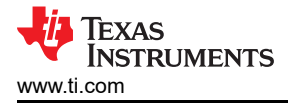

# 10 Using the Fusion GUI

# 10.1 Opening the Fusion GUI

The Fusion GUI should include *IC\_DEVICE\_ID* in the scanning mode to find TPS546D24A. The EVM needs power to be recognized by the Fusion GUI. See Section 5 for the recommended procedure.

| TE                                                             | TEXAS INSTRUMENTS                    |                       |                                  |                            |                        |                                  |  |
|----------------------------------------------------------------|--------------------------------------|-----------------------|----------------------------------|----------------------------|------------------------|----------------------------------|--|
| Fusion Di<br>Version 7.1.2                                     | gital P<br>28 [2019                  | 0W91<br>9-12-06       | Dəsig.<br>I                      | nər                        |                        |                                  |  |
| No Devices Fo<br>No compatible PMBus<br>power is supplied to y | und!<br>devices were<br>/our device. | e found. Plea         | se check tha                     | t the serial cable         | end of your USB adapte | r is attached to your device and |  |
| Scanning Mode:                                                 | DeviceI                              | DAndCode              | AndICDe                          | viceID                     |                        |                                  |  |
| USB Adapter Firr                                               | nware Versi                          | ion: 1.0.1            | 13                               |                            |                        |                                  |  |
| Bus Speed:                                                     | Packet Er                            | rror Checki           | ing:                             |                            | ALERT Pullup:          | 2.2 kΩ 🗸                         |  |
| 🔾 100 kHz                                                      | 💿 Enable                             | ed                    |                                  | <ul> <li>Serial</li> </ul> | CLOCK Pullup:          | 2.2 kΩ 🗸                         |  |
| • 400 kHz                                                      | 🔿 Disabl                             | led                   |                                  |                            | DATA Pullup:           | 2.2 kΩ 🛛 🗸                       |  |
| Signals<br>SMBALERT#:<br>Control Lines:<br>(click to set)      | ACK: High<br>#1<br>High<br>Low       | #2<br>○ High<br>● Low | Refrest<br>#3<br>O High<br>O Low | #4<br>O High<br>O Low      | ₩5<br>○ High<br>● Low  | Refresh All                      |  |
| G                                                              | nange Device                         | Scanning Op           | tions                            | Retry                      | Offline Mode Exit P    | rogram I2C GUI                   |  |

Figure 10-1. Select Device Scanning Mode

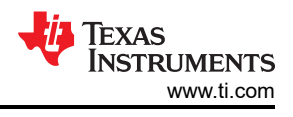

# **10.2 General Settings**

Figure 10-2 shows the General Settings that can be used to configure the following:

- · Vout settings, power good limits and margin voltages
- OC Fault, OC Warn and Fault response
- OT Fault, OT Warn (Die Temperature) and Fault response
- Vin on and off UVLO
- On/Off Config
- · Soft Start (Output rise time), other Turn On Timing and Turn Off Timing
- Switching frequency
- Compensation

After clicking *Write to Hardware* to make changes to one or more configurable parameters, the changes can be committed to nonvolatile memory by clicking *Store Config to NVM*. This action prompts a pop-up, and if confirmed, the changes are committed to nonvolatile memory to store all the modifications in non-volatile memory.

Both the loop master device and the loop slave device are tied to same bus interface. In a two-phase stacking system, the master device will receive and respond to all PMBus communication and slave devices do not need to be connected to the PMBus. If the master receives commands which require updates to the PMBus registers of the slave, the master will relay these commands to the slaves. All commands on this tab are for PHASE = 0xFF.

| 🖗 Configuration TP5546D24A @ PMBus Addr 36d (24h) / 12C Addr 72d (48h)                          |                                                                                |                                                        |  |  |  |  |  |
|-------------------------------------------------------------------------------------------------|--------------------------------------------------------------------------------|--------------------------------------------------------|--|--|--|--|--|
| File Device Tools                                                                               | File Device Tools                                                              |                                                        |  |  |  |  |  |
| 🖞 Write to Hardware 🛛 🗙 Discard Changes Store Config to NVM Restore NVM Config 💑 Error Chedking |                                                                                |                                                        |  |  |  |  |  |
| Configure                                                                                       | General Setting SMBALERT# Mask Device Info Phase Commands Pin Strapping All Co | nfig                                                   |  |  |  |  |  |
|                                                                                                 | Voltage Settings                                                               | Rail On/Off Settings                                   |  |  |  |  |  |
|                                                                                                 | Vout Max: 1.500000 ↔ V                                                         | On/Off Config: 0x17 (CONTROL Pin Only)                 |  |  |  |  |  |
|                                                                                                 | Over Fault: 0.317404 V 14.0 V Response: Respo V                                | Turn On Delay: 0.0 🕁 ms                                |  |  |  |  |  |
|                                                                                                 | Over Warn: 0.870538 ♥ 9.0 ♥ %                                                  | Rise Time: 3.00 🕆 ms Fall Time: 0.50 🗘 ms              |  |  |  |  |  |
|                                                                                                 | Margin High: 0.839394 🗸 V 5.1 🗸 %                                              | Max Turn On: 00 ms                                     |  |  |  |  |  |
|                                                                                                 | Vout: 0.798828 V Synchronize margins/limits/ PG to Vout                        | ✓ No limit                                             |  |  |  |  |  |
|                                                                                                 | Margin Low: 0.758263 🗢 V -5.1 🤤 %                                              |                                                        |  |  |  |  |  |
|                                                                                                 | Under Warn: 0.727058 🗢 V -9.0 👻 %                                              | Turn On Fault Response: Respons                        |  |  |  |  |  |
|                                                                                                 | Under Fault: 0.678692 ☆ ∨ -15.0 ☆ % Response: Respo ∨                          | Vin On: 2.75 😴 V                                       |  |  |  |  |  |
|                                                                                                 | Vout Min: 0.500000 🗸 V                                                         | Vin Off: 2.50 ⊕ ∨                                      |  |  |  |  |  |
|                                                                                                 | Vout Scale Loop: 0.500 V                                                       |                                                        |  |  |  |  |  |
|                                                                                                 | Vout Mode: Relative; 🗹                                                         |                                                        |  |  |  |  |  |
|                                                                                                 | Vout Trim: 0.000000 👻 V                                                        |                                                        |  |  |  |  |  |
|                                                                                                 |                                                                                |                                                        |  |  |  |  |  |
|                                                                                                 | Lurrent & Temperature Settings                                                 | USER_DATA_01 (Compensation) USER_DATA_05 (Power Stage) |  |  |  |  |  |
|                                                                                                 | Iout Cal Offset: 0.0000 🗘 A                                                    | SEL_GMV 50 VDDS regulator volcage 4.7V V               |  |  |  |  |  |
|                                                                                                 | Iout Cal Gain: 1.000 🗢                                                         | SEL_GMI 100 V µS                                       |  |  |  |  |  |
|                                                                                                 | Iout OC Warn Limit: 80.0 🕁 A                                                   | SEL_RVV 40 V K2<br>550 V kHz                           |  |  |  |  |  |
|                                                                                                 | Iout OC Fault Limit: 104.0 🕁 A                                                 | SEL_CPV 18.75 V PF                                     |  |  |  |  |  |
|                                                                                                 | Iout OC Fault Response: Response=                                              | SEL_RVI 40 V KΩ                                        |  |  |  |  |  |
|                                                                                                 | Temp Warn Limit: 125 🖉 °C                                                      | SEL_CPI 9.6 V PF                                       |  |  |  |  |  |
|                                                                                                 | Temp Fault Limit: 150 🕁 °C                                                     |                                                        |  |  |  |  |  |
|                                                                                                 | OT Fault Response: Response=                                                   | CZI 239.76                                             |  |  |  |  |  |
|                                                                                                 |                                                                                | CZV 750 V                                              |  |  |  |  |  |
|                                                                                                 |                                                                                |                                                        |  |  |  |  |  |
| - in Canfinner                                                                                  |                                                                                |                                                        |  |  |  |  |  |
| Connyure                                                                                        |                                                                                |                                                        |  |  |  |  |  |
| 🤄 Monitor                                                                                       |                                                                                |                                                        |  |  |  |  |  |
| 🤣 Status                                                                                        | PMBus Log                                                                      | <br>                                                   |  |  |  |  |  |
| Fusion Digital Power Designer v7                                                                | .1.28.Beta TPS546D24A @ PMBus Address 36d (24h) * Not Saved                    |                                                        |  |  |  |  |  |

#### Figure 10-2. General Settings

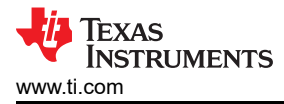

Some commands require the

# 10.3 Changing ON\_OFF\_CONFIG

Changing the *On/Off Config* prompts a pop-up window with details of the options shown in Figure 10-3. This pop-up gives multiple options on what turns on and off power conversion. By default the TPS546D24A is configured to *CONTROL Pin Only*. This is the EN/UVLO pin.

| 🗋 Write to Hardware 🛛 🗡 | Discard Changes Store Config to NVM Restore NVM Config                                                                                                    |                                                                                                    |  |  |  |  |  |  |  |  |
|-------------------------|----------------------------------------------------------------------------------------------------|----------------------------------------------------------------------------------------------------|--|--|--|--|--|--|--|--|
| Configure               | General Setting SMBALERT# Mask    Device Info    Phase Commands    Pin Strapping    All Config                                                                                                    |                                                                                                    |  |  |  |  |  |  |  |  |
|                         | Voltage Settings                                                                                                    | Rail On/Off Settings                                                                                                    |  |  |  |  |  |  |  |  |
|                         | Vout Max:         1.500000 ⊕ ∨           Over Fault:         0.917404 ⊕ ∨         14.8 ⊕ % Response:         Respon ∨                                                                                                    | On/Off Config: 0x17 ☑ (CONTROL Pin Only)<br>— Turn On Timing — On / Off Control — — — — — — — — — — — — — — — — — — —                                                                                                    |  |  |  |  |  |  |  |  |
|                         | Over Warn:       0.870588 2 V       9.0 2 3%         Margin High:       0.839334 2 V       5.1 2 %         Wout:       0.798828 2 V       5.1 2 %         Wout:       0.798828 2 V       5.1 2 %         Margin Low:       0.758285 2 V       -5.1 2 %         Under Warn:       0.727058 2 V       -9.0 2 %         Under Fault:       0.678832 2 V       -15.0 2 %         Vout Min:       0.50000 2 V         Vout Scale Loop:       0.500 V         Vout Mode:       Relative; V | Turn On Delay:       Always Converting       ns         Rise Time:       Unit powers up any time power is present, regardless of state of the CONTROL pin or OPENATION command.       ns         Max Turn On:       No lim       CONTROL Pin Only       ns         Turn On Fault Response:       Re       OPENATION command from serial bus. Power is converted when the CONTROL pin is active.         Vin On:       OPENATION Only       The device ignores the CONTROL pin. Power is converted when the only off portion of the OPENATION only         Vin Off:       OPENATION Command is on.       Both CONTROL Pin & OPENATION the OPENATION only         The device ignores the CONTROL pin. Power is converted when the only off the OPENATION only       The device ignores the CONTROL pin. Power is converted when the only off portion of the OPENATION only         Øbth CONTROL Pin & OPENATION the CONTROL Pin State active and the only off portion of the OPENATION command is on.       Both CONTROL Pin State active and the only off portion of the OPENATION command |  |  |  |  |  |  |  |  |
|                         | Vout Trim: 0.00000 ⊕ ∨<br>Current & Temperature Settings<br>Iout Cal Offset: 0.0000 ⊕ A                                                                                                    | USER_DATA_01 (Compensation<br>SEL_GMV 50 V So V Start the unit)                                                                                                    |  |  |  |  |  |  |  |  |
|                         | Iout Cal Gain:         1.000 ⊕           Iout OC Warn Limit:         80.0 ⊕           Iout OC Fault Limit:         104.0 ⊕           Iout OC Fault Response:         Response= (∨)           Temp Warn Limit:         125 ⊕         *c                                                                                                    | SEL_GMI       100       Control Pin Turn Off Configuration         SEL_RWV       40       Soft Off         Use the turn off delay configured by       TOFF_DELAY and fall time configured by         TOFF_FALL       TOFF_FALL         SEL_CPI       9.6                                                                                                    |  |  |  |  |  |  |  |  |
|                         | Temp Fault Limit: 150 🗁 *C<br>OT Fault Response: Response= 🗸                                                                                                    | CZI_MULT     80        CZI     239.76        CZV     750                                                                                                    |  |  |  |  |  |  |  |  |
| Configure               |                                                                                                    |                                                                                                    |  |  |  |  |  |  |  |  |

Figure 10-3. Configure – ON\_OFF\_CONFIG

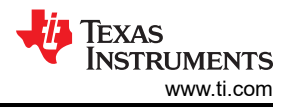

### 10.4 Pop-up for Some Commands While Conversion is Enabled

Some commands will cause a pop-up like the one shown in Figure 10-4 when trying to change them while conversion is enabled. The settings in the GUI which will cause this pop-up include *FREQUENCY\_SWITCH*, *USER\_DATA\_01 (Compensation)*, *Vout Mode* and *Vout Scale Loop*. To change these settings to a new value, click on *Stop Power Conversion* then *Close and continue*. The GUI will automatically disable conversion, write the new value, and enable conversion again.

| 👆 Stop Power Conversi                                                                                                    | ion on TP5546D24A @ PMBus Address 36d                                                                   | _ 🗆 🔀    |  |  |  |  |
|----------------------------------------------------------------------------------------------------|----------------------------------------------------------------------------------------------------|----------|--|--|--|--|
| One or more of the configuration changes you made requires that power conversion be stopped before writing a new value to the device.<br>• FREQUENCY_SWITCH: modified value = 650 kHz [0x028A]; device value = 550 kHz [0x0226]<br>@ Click on "Stop Power Conversion" if you would like GUI to stop power conversion on rails.<br>@ Click on "Abort" will abort write operation. Power conversion will be restored its original state if changed.<br>@ Click on "Close and continue" will close this window, and continue with write operation. Upon completion, power conversion will be restored to its original state if changed. |                                                                                                    |          |  |  |  |  |
| Timestamp                                                                                                    | Message                                                                                                 |          |  |  |  |  |
|                                                                                                    |                                                                                                    |          |  |  |  |  |
| Force ON_OFF_CONF                                                                                                    | IG to use OPERATION command to turn rail(s) off Copy to Clipboard Stop Power Conversion Abort Close and | continue |  |  |  |  |

Figure 10-4. Pop-up When Trying to Change FREQUENCY\_SWITCH With Conversion Enabled

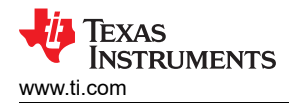

### 10.5 SMBALERT# Mask

The sources of SMBALERT which can be masked are found and configured on the SMBALERT # Mask tab (Figure 10-5).

| 🏘 Configuration TP55      | 546D24A @ PMBus Addr 36d (24h) / I2C Add    | r 72d (48h)                                                                                 |                                                  | _ 0 🛛    |  |  |  |  |
|---------------------------|---------------------------------------------|---------------------------------------------------------------------------------------------|--------------------------------------------------|----------|--|--|--|--|
| File Device Tools         |                                             |                                                                                             |                                                  |          |  |  |  |  |
| Write to Hardware         | Discard Changes Store Config to NVM Restore | NVM Config   💑 Error Checking                                                               |                                                  |          |  |  |  |  |
| Configure                 | General Setting SMBALERT# Mask De           | General Setting SMBALERT# Mask Device Info    Phase Commands    Pin Strapping    All Config |                                                  |          |  |  |  |  |
|                           | VOUT Mask                                   | STATUS_IOUT_Mask                                                                            | STATU5_INPUT_Mask                                |          |  |  |  |  |
|                           | 7 Vout OV Fault                             | 7 DUT OC Fault                                                                              | 7 Vin OVF                                        |          |  |  |  |  |
|                           | 6 🗌 Vout OV Warning                         | 6 Not supported                                                                             | 6 V Not-supported                                |          |  |  |  |  |
|                           | 5 Vout UV Warning                           | 5 OI IOUT OC Warning                                                                        | 5 🗹 <del>Vin UVW</del>                           |          |  |  |  |  |
|                           | 4 Vout UV Fault                             | 4 V Not-supported                                                                           | 4 Not supported                                  |          |  |  |  |  |
|                           | 3 MAX/MIN Warn                              | 3 V Not supported                                                                           | 3 Unit off: Insufficient Vin                     |          |  |  |  |  |
|                           | 2 TON_MAX Fault                             | 2 Not supported                                                                             | 2 Not supported                                  |          |  |  |  |  |
|                           | Not supported                               |                                                                                             |                                                  |          |  |  |  |  |
|                           |                                             |                                                                                             |                                                  |          |  |  |  |  |
|                           | STATUS_TEMPERATURE_Mask                     | STATUS_CML_Mask                                                                             | STATUS_OTHER_Mask 7                              |          |  |  |  |  |
|                           | 7 OT Fault                                  | 7 D Invalid Command                                                                         | 7 Not supported                                  |          |  |  |  |  |
|                           | 6 🔲 OT Warning                              | 6 🔲 Invalid Data                                                                            | 6 Not supported                                  |          |  |  |  |  |
|                           | 5 Not supported                             | 5 🔲 PEC Fault                                                                               | 5 Not supported                                  | =        |  |  |  |  |
|                           | 4 Not supported                             | 4 🗌 Memory Fault                                                                            | 4 Not supported                                  |          |  |  |  |  |
|                           | 3 Not supported                             | 3 Processor Fault                                                                           | 3 Not supported                                  |          |  |  |  |  |
|                           | 2 Not supported                             | 2 Not supported                                                                             | 2 Not supported                                  |          |  |  |  |  |
|                           | 1 Not supported                             | 1 Other Comms Fault                                                                         | 1 Not supported                                  |          |  |  |  |  |
|                           | 0 Not supported                             | O Other Memory/Logic Fault                                                                  |                                                  |          |  |  |  |  |
|                           | STATUS_MFR_SPECIFIC_Mask                    |                                                                                             |                                                  |          |  |  |  |  |
|                           | 7 POR                                       |                                                                                             |                                                  |          |  |  |  |  |
|                           | 6 SELF_CHECK                                |                                                                                             |                                                  |          |  |  |  |  |
|                           | 5 Not supported                             |                                                                                             |                                                  |          |  |  |  |  |
|                           | 4 Not supported                             |                                                                                             |                                                  |          |  |  |  |  |
|                           | 3 🔲 RESET                                   |                                                                                             |                                                  |          |  |  |  |  |
|                           | 2 🔲 BCX                                     |                                                                                             |                                                  |          |  |  |  |  |
|                           | 1 V 5YNC                                    |                                                                                             |                                                  |          |  |  |  |  |
|                           | 0 Not supported                             |                                                                                             |                                                  |          |  |  |  |  |
|                           |                                             |                                                                                             |                                                  |          |  |  |  |  |
|                           | Key: Fault Bit that Contributes to SMBAL    | ERT# Warning Bit that Contributes to SMBAL                                                  | ERT# Bit Masked from SMBALERT# Bit Not Supported | <u> </u> |  |  |  |  |
| 🌵 Configure               |                                             |                                                                                             |                                                  | ^        |  |  |  |  |
| 🍥 Monitor                 |                                             |                                                                                             |                                                  |          |  |  |  |  |
| 🚸 Status                  | PMBus Log                                   |                                                                                             |                                                  |          |  |  |  |  |
| Fusion Digital Power Desi | gner v7.1.28.Beta TPS546D24A @ PMBus Addres | s 36d (24h) * Not Saved                                                                     |                                                  |          |  |  |  |  |

Figure 10-5. Configure – SMBALERT # Mask

# 10.6 Device Info

The device information, Write Protection options, the configuration of *Vout Scale Loop*, *Vout Transition Rate*, and *lout Cal Offset* are found on the *Device Info* tab (see Figure 10-6).

| 🚸 Configuration TP5546D2                                                                        | 24A @ PMBus Addr 36d (24h) / I2C Addr 72d (48h)                                                                                                    |                                                                                                    | _ 🗆 🔀    |  |  |  |  |  |  |
|-------------------------------------------------------------------------------------------------|----------------------------------------------------------------------------------------------------|----------------------------------------------------------------------------------------------------|----------|--|--|--|--|--|--|
| File Device Tools                                                                               |                                                                                                    |                                                                                                    |          |  |  |  |  |  |  |
| 🖞 Write to Hardware 🗙 Discard Changes Store Config to NVM Restore NVM Config 🖁 🖧 Error Checking |                                                                                                    |                                                                                                    |          |  |  |  |  |  |  |
| Configure                                                                                       | General Setting SMBALERT# Mask Device Info Phase Commands Pin Strapping All Config                                                                                                    |                                                                                                    |          |  |  |  |  |  |  |
|                                                                                                 | Device Constants                                                                                                    | Write Protect                                                                                                    |          |  |  |  |  |  |  |
|                                                                                                 | IC Device ID:       0x5449546D2441 (TP5546D24A)         IC Device REV:       0x4000         PMBus Revision:       1.3,1.3 - Part I: 1.3, Part II: 1.3         Capability:       Maximum Supported Bus Speed:       1000 kHz         Packet Error Checking (PEC) Supported:       Yes         SMBALERT# Supported:       Yes         Whether the device has an SMBALERT# pin and supports the SMBALERT# pin and | Disable all writes except to the<br>WRITE_PROTECT command     Disable all writes except to the<br>WRITE_PROTECT, and OPERATION<br>commands     Disable all writes except to the<br>WRITE_PROTECT, OPERATION,<br>ON_OFF_CONFIG, and VOUT_COMMAND<br>commands     Disable all writes are all and and and and and and and and and and |          |  |  |  |  |  |  |
|                                                                                                 | Format: Linear/DIREC                                                                                                    |                                                                                                    |          |  |  |  |  |  |  |
|                                                                                                 | Identification                                                                                                    | Calibration                                                                                                    |          |  |  |  |  |  |  |
|                                                                                                 | MFR_MODEL: 0x000000                                                                                                    | Vout Scale Loop: 0.500 V                                                                                                    |          |  |  |  |  |  |  |
|                                                                                                 | MFR_REVISION: 0x000000                                                                                                    | Vout Transition Rate: 1.0000 💬 mV/µs                                                                                                    |          |  |  |  |  |  |  |
|                                                                                                 |                                                                                                    |                                                                                                    |          |  |  |  |  |  |  |
| Configure                                                                                       |                                                                                                    |                                                                                                    | <        |  |  |  |  |  |  |
| 🤣 Status                                                                                        | PMBus Log                                                                                                    |                                                                                                    | <u> </u> |  |  |  |  |  |  |
| Fusion Digital Power Designer vi                                                                | 7.1.28.Beta   TPS546D24A @ PMBus Address 36d (24h)   * Not Saved                                                                                                    |                                                                                                    |          |  |  |  |  |  |  |

Figure 10-6. Configure – Device Info

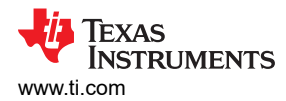

### 10.7 Phase Commands

Use the *Phase Command* tab (see Figure 10-7) to calibrate the *IOUT/Temp* of each phase.

| 👆 Configuration TP5546D2                                                                  | Configuration TP5546D24A @ PMBus Addr 36d (24h) / I2C Addr 72d (48h)                                  |                               |            |  |  |  |  |          |
|-------------------------------------------------------------------------------------------|----------------------------------------------------------------------------------------------------|-------------------------------|------------|--|--|--|--|----------|
| File Device Tools                                                                         |                                                                                                    |                               |            |  |  |  |  |          |
| write to Haroware \ Uscaro Lhanges Store Lonng to NVM_Restore NVM Config   Error Checking |                                                                                                    |                               |            |  |  |  |  |          |
| Configure                                                                                 | Useneral Second    Smithubek I # mask    Device Info    Phase Commands    Pin Strapping    All Config |                               |            |  |  |  |  |          |
|                                                                                           | Calibration - Iout/Temp                                                                               |                               |            |  |  |  |  |          |
|                                                                                           | Phase 0 Phase 1                                                                                       |                               |            |  |  |  |  |          |
|                                                                                           | Iout Cal Offset:                                                                                      | 0.0000 💭 A                    | 0.0000 🄶 A |  |  |  |  |          |
|                                                                                           | Iout Cal Gain:                                                                                        | 1.000                         | 1.000      |  |  |  |  |          |
|                                                                                           | Iout OC Warn Limit:                                                                                   | 40.0 💭 A                      | 40.0 🔶 A   |  |  |  |  |          |
|                                                                                           | Iout OC Fault Limit:                                                                                  | 52.0 💭 A                      | 52.0 📩 A   |  |  |  |  |          |
|                                                                                           | Temp Warn Limit:                                                                                      | 125 💭 °⊂                      | 125 📩 °C   |  |  |  |  |          |
|                                                                                           | Temp Fault Limit:                                                                                     | 150 💭 ℃                       | 150 📩 °C   |  |  |  |  |          |
|                                                                                           |                                                                                                    |                               |            |  |  |  |  |          |
|                                                                                           |                                                                                                    |                               |            |  |  |  |  |          |
|                                                                                           |                                                                                                    |                               |            |  |  |  |  |          |
|                                                                                           |                                                                                                    |                               |            |  |  |  |  |          |
|                                                                                           |                                                                                                    |                               |            |  |  |  |  |          |
|                                                                                           |                                                                                                    |                               |            |  |  |  |  |          |
|                                                                                           |                                                                                                    |                               |            |  |  |  |  |          |
|                                                                                           |                                                                                                    |                               |            |  |  |  |  |          |
|                                                                                           |                                                                                                    |                               |            |  |  |  |  |          |
|                                                                                           |                                                                                                    |                               |            |  |  |  |  |          |
|                                                                                           |                                                                                                    |                               |            |  |  |  |  |          |
|                                                                                           |                                                                                                    |                               |            |  |  |  |  |          |
|                                                                                           |                                                                                                    |                               |            |  |  |  |  |          |
|                                                                                           |                                                                                                    |                               |            |  |  |  |  |          |
|                                                                                           |                                                                                                    |                               |            |  |  |  |  |          |
|                                                                                           |                                                                                                    |                               |            |  |  |  |  |          |
|                                                                                           |                                                                                                    |                               |            |  |  |  |  |          |
|                                                                                           |                                                                                                    |                               |            |  |  |  |  |          |
| 🚸 Configure                                                                               |                                                                                                    |                               |            |  |  |  |  | <u>^</u> |
| Monitor                                                                                   |                                                                                                    |                               |            |  |  |  |  |          |
| Status                                                                                    | PMBus Log                                                                                             |                               |            |  |  |  |  |          |
| Fusion Digital Power Designer v                                                           | 7.1.28.Beta TPS546D24A @ PMI                                                                          | Bus Address 36d (24h) * Not S | aved       |  |  |  |  |          |

### Figure 10-7. Phase Commands

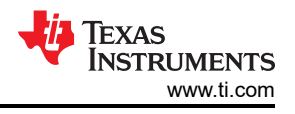

# 10.8 All Config

Use the *All Config* tab (Figure 10-8) to configure all of the configurable parameters, which also shows other details like Hex encoding.

| 🚸 Configuration TP5546        | D24A @ PMBus Addr 36d (24h) / I2C Addr 72      | d (48h)         |                       |                |                              |      |            |          |
|-------------------------------|------------------------------------------------|-----------------|-----------------------|----------------|------------------------------|------|------------|----------|
| File Device Tools             |                                                |                 |                       |                |                              |      |            |          |
| 1 Write to Hardware           | Discard Changes Store Config to NVM Restore NV | M Config 🛛 💑    | Error Checking        |                |                              |      |            |          |
| Configure                     | General Setting SMBALERT# Mask Device          | Info    Phase C | iommands    Pin Strap | ping All Confi | 9                            |      |            |          |
| Sort Parameters By:           | Command                                        | Code            | ¥alue/Edit            | Hex/Edit       | Command                      | Code | Value/Edit | Hex/Edit |
| Command Name                  | ▼ Calibration                                  |                 |                       |                | ▼ Manufacturer Info          |      |            |          |
| Command Code                  | IOUT_CAL_GAIN phase ALL                        | 0×38            | 1.000 😴               | 0×C880         | CAPABILITY                   | 0×19 | 0xD0 🖂     | 0xD0     |
| Group by Category             | IOUT_CAL_OFFSET phase ALL                      | 0×39            | A 💭 0000.0            | 0×E000         | MFR_MODEL                    | 0×9A |            | 0×00 🗸   |
|                               | VOUT_SCALE_LOOP                                | 0x29            | 0.500 🗸               | 0xC840         | MFR_REVISION                 | 0×9B |            | 0x00 🗸   |
|                               | VOUT_TRIM                                      | 0x22            | V 🔪 0.00000.0         | 0×0000         | MFR_SERIAL                   | 0×9E |            | 0x00 🗸   |
|                               | Configuration                                  |                 |                       |                | PMBUS_REVISION               | 0×98 | 0x33 🛩     | 0x33     |
|                               | FREQUENCY_SWITCH                               | 0x33            | 550 🗹 kHz             | 0x0226         | ▼ On/Off Configuration       |      |            |          |
|                               | IC_DEVICE_ID                                   | 0×AD            | 0x54495 🔽             | 0x54 ∨         | ON_OFF_CONFIG phase ALL      | 0×02 | 0x17 🔽     | 0x17     |
|                               | IC_DEVICE_REV                                  | 0×AE            | 0×4000 🗸              | 0x4000 🗸       | OPERATION                    | 0×01 | 0x04 🗸     | 0x04     |
|                               | INTERLEAVE                                     | 0x37            | Group ID 🔽            | 0x0020         | TOFF_DELAY                   | 0x64 | 0.0 🐳 ms   | 0xF800   |
|                               | MISC_OPTIONS [MFR 29]                          | 0×ED            | PEC: Fals 🔽           | 0×0000         | TOFF_FALL                    | 0×65 | 0.50 🌩 ms  | 0×F002   |
|                               | PGOOD_CONFIG [MFR 19]                          | 0×E3            | PGood O 🗸             | 0x009F         | TON_DELAY                    | 0×60 | 0.0 💭 ms   | 0xF800   |
|                               | PIN_DETECT_OVERRIDE [MFR 30]                   | 0×EE            | Stack Co 🗸            | 0×1F2F         | TON_MAX_FAULT_LIMIT          | 0×62 | 0 🗸 ms     | 0×F800   |
|                               | SMBALERT_MASK_CML                              | 0×1B            | 00000000 🗸            | 0x00           | TON_MAX_FAULT_RESPONSE       | 0x63 | Click 🗸    | 0x3B     |
|                               | SMBALERT_MASK_INPUT                            | 0×1B            | 11101000 🖂            | 0×E8           | TON_RISE                     | 0×61 | 3.00 🐥 ms  | 0xF00C   |
|                               | SMBALERT_MASK_IOUT                             | 0×1B            | 00011000 🖂            | 0×18           | ▼ Status                     |      |            |          |
|                               | SMBALERT_MASK_MFR_SPECIFIC                     | 0×1B            | 01000010 🖂            | 0x42           | NVM_CHECKSUM [MFR 32]        | 0×F0 | Checksu 🗸  | 0×E9E0   |
|                               | SMBALERT_MASK_OTHER                            | 0×1B            | 00000001 🖂            | 0×01           | READ_IOUT phase ALL          | 0x8C | -0.52 A    | 0×B5F0   |
|                               | SMBALERT_MASK_TEMPERATURE                      | 0×1B            | 00000000 🖂            | 0×00           | READ_TEMPERATURE_1 phase ALL | 0x8D | 23 °C      | 0×0017   |
|                               | SMBALERT_MASK_VOUT                             | 0×1B            | 00000010 🖂            | 0x02           | READ_VIN phase ALL           | 0×88 | 3.301 V    | 0xC34D   |
|                               | STACK_CONFIG [MFR 28]                          | 0×EC            | Bcx Stop 🗸            | 0×0001         | READ_YOUT phase ALL          | 0×8B | 0.009766 V | 0×0005   |
|                               | SYNC_CONFIG [MFR 20]                           | 0xE4            | SYNC_DI               | 0×F0           | STATUS_BYTE                  | 0×78 | 01000000 🗸 | 0x40     |
|                               |                                                |                 |                       |                | STATUS CMI                   | 0×7E | 0000000    | 0,000    |
|                               |                                                |                 |                       | ш              |                              |      |            | /        |
| A Configure                   |                                                |                 |                       |                |                              |      |            |          |
|                               |                                                |                 |                       |                |                              |      |            |          |
| Monitor                       |                                                |                 |                       |                |                              |      |            |          |
| 🧄 Status                      | PMBus Log                                      |                 |                       |                |                              |      |            |          |
| Fusion Digital Power Designer | r v7.1.28.Beta TPS546D24A @ PMBus Address 36d  | l (24h) × Not S | aved                  |                |                              |      |            |          |

Figure 10-8. Configure – All Config

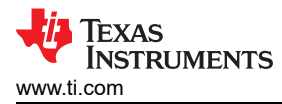

# 10.9 Pin Strapping

Use the *Pin Strapping* tab (Figure 10-8) to aid in selection of external pin strapping resistors used to program some of the PMBus commands at power-up. The *EEPROM Value* column shows the values currently configured to the related PMBus commands.

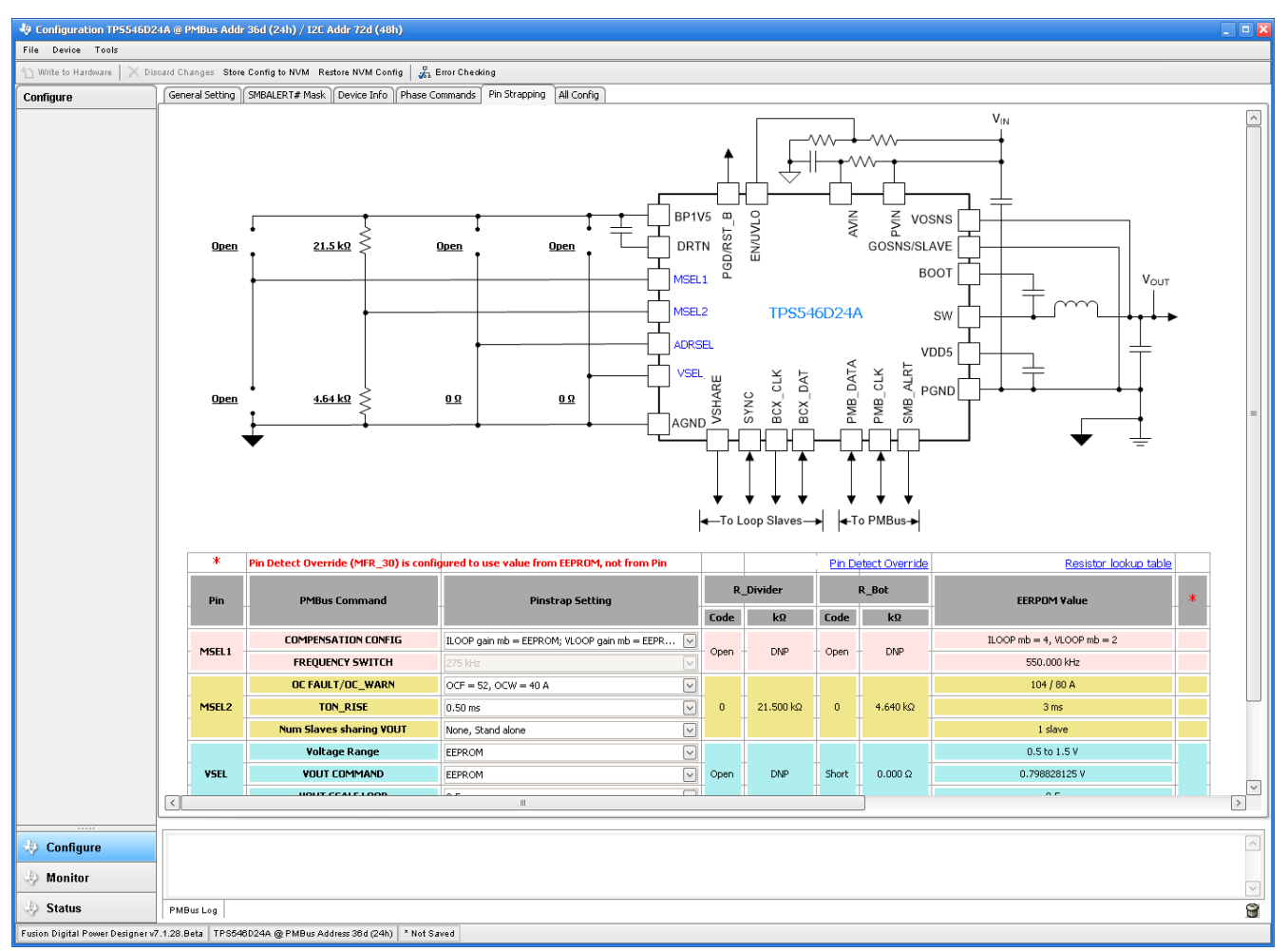

Figure 10-9. Configure – Pin Strapping

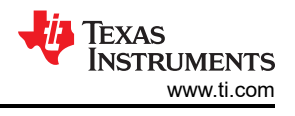

### 10.10 Monitor

When the *Monitor* screen (Figure 10-10) is selected, the screen changes to display real-time data of the parameters that are measured by the device. This screen provides access to:

- Graphs of Vout, Iout, Vin, Pout, and Temperature
- Start and Stop Polling which turns ON or OFF the realtime display of data
- Quick access to On/Off Config
- Control pin activation and OPERATION command
- · Margin control
- Clear Fault: Selecting Clear Faults clears any prior fault flags.

With two devices stacked together, the *lout* reading is the total load supported by both devices. There is also an *lout* which shows the current in each phase.

| Configuration TP5546D2                                   | 4A @ PMBus Addr 36d (24h) / I2C Addr 72d (48h)                          |                                  |                                     |  |  |  |
|----------------------------------------------------------|-------------------------------------------------------------------------|----------------------------------|-------------------------------------|--|--|--|
| File Device Tools                                        |                                                                         |                                  |                                     |  |  |  |
| $1$ Write to Hardware $\times$ Dis                       | oard Changes Store Config to NVM Restore NVM Config 🤯 Error Checking    |                                  |                                     |  |  |  |
| Monitor                                                  | PMBus Readings                                                          | Vin - Input Voltage 🛛 🗶          | Vout - Output Voltage               |  |  |  |
| Show/Hide Plots:                                         | Total phases Ph0 Ph1                                                    | Max Y: 26.00 😴 Min Y: 0.00 😴     | Max Y: 1.00 🐑 Min Y: 0.00 👻         |  |  |  |
| Vin Vout                                                 | Vin 12.000 V 12.016 V 11.984 V                                          | OVF: 21 ↔ V UVW: 2.50 ↔ V        | OVF: 0.917404 💭 adj = 0.733 V       |  |  |  |
| Vout-phase Vin-phase                                     | Vout 0.796875 V 0.796875 V 0.925781 V                                   | VinON: 2.75 🐳 V VinOFF: 2.50 🐳 V | OVW: 0.870598 ⊕ adj = 0.695 V       |  |  |  |
| Pout(calc) 🗸 Temp                                        | Tout 33.19 A 16.81 A 16.34 A                                            | Write                            |                                     |  |  |  |
| Temp-phase                                               | Temp 31 °C 30 °C 30 °C                                                  | 26.00                            | vout: 0.798828 🕁 adj = 0.799 V      |  |  |  |
| <ul> <li>Fit All Plots on Screen</li> </ul>              |                                                                         |                                  | UVW: 0.727058 adj = 0.581 V         |  |  |  |
| <ul> <li>Scale Plots to Screen</li> <li>Width</li> </ul> |                                                                         | 20.80                            | UVF: 0.678692 📩 adj = 0.542 V Write |  |  |  |
| Height: 200 🕀                                            |                                                                         |                                  | 1.00                                |  |  |  |
| Width: 400 😔                                             | Status Registers/Lines                                                  | 15.60                            | 0.80                                |  |  |  |
| Show Warn & Fault Limit<br>Editors                       | lout: OK                                                                |                                  | 0.60                                |  |  |  |
| Show Value Labels                                        | Temp: OK                                                                | 10.40                            |                                     |  |  |  |
| on Plots                                                 | CML: OK                                                                 | E 20                             | 0.40                                |  |  |  |
| Polling Rate: 500 👻<br>(msec)                            | Miso: OK<br>Mfr. OK                                                     | 5.20                             | 0.20                                |  |  |  |
|                                                          | SMBALERT# Not Asserted                                                  | 0.00                             | 0.00                                |  |  |  |
| Stop Polling                                             | Clear Faults                                                            | 27:20 27:40 28:00 28:20          | 27:20 27:40 28:00 28:20             |  |  |  |
|                                                          | 0-/0ff 5ff-                                                             | Jout - Output Current            |                                     |  |  |  |
|                                                          |                                                                         | Max Y: 130.00 💭 Min Y: -1.00 💭   | Max Y: 188.00 🛱 Min Y: 0.00 🛱       |  |  |  |
|                                                          | 0x17 Mode: CONTROL Pin Only; Control: Active High, Turn off Immediately | OCE: 1040 A OCW: 80.0 A Write    |                                     |  |  |  |
|                                                          |                                                                         | 130.00                           | 188.00                              |  |  |  |
|                                                          |                                                                         |                                  |                                     |  |  |  |
|                                                          |                                                                         | 103.80                           | 150.40                              |  |  |  |
|                                                          | Immediate Off                                                           | 10000                            | 10010                               |  |  |  |
|                                                          | Soft Off                                                                |                                  |                                     |  |  |  |
|                                                          | Margining:  None Margin Fault Action:  Act on Fault                     | 77.60                            | 112.80                              |  |  |  |
|                                                          | O Low <ul> <li>Ignore Fault</li> </ul>                                  |                                  |                                     |  |  |  |
|                                                          | () High                                                                 | 51.40                            | 75.20                               |  |  |  |
|                                                          | Control Line (USB)                                                      |                                  |                                     |  |  |  |
|                                                          | High                                                                    | 25.20 33.19 A                    | 37.60                               |  |  |  |
|                                                          | OLOW                                                                    |                                  | <b>31.0</b> °C                      |  |  |  |
|                                                          |                                                                         | -1.00                            | 0.00                                |  |  |  |
|                                                          |                                                                         | 27:20 27:40 28:00 28:20          | 27:20 27:40 28:00 28:20             |  |  |  |
|                                                          |                                                                         |                                  |                                     |  |  |  |
| Configure                                                |                                                                         |                                  |                                     |  |  |  |
| 🚸 Monitor                                                |                                                                         |                                  | $\sim$                              |  |  |  |
| 🤣 Status                                                 | PMBus Log                                                               |                                  |                                     |  |  |  |
| Fusion Digital Power Designer v                          | .1.28.Beta TPS546D24A @ PMBus Address 36d (24h) * Not Saved             |                                  |                                     |  |  |  |

Figure 10-10. Monitor Screen

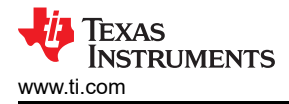

# 10.11 Status

Selecting Status screen from lower left corner (Figure 10-11) shows the status of the device.

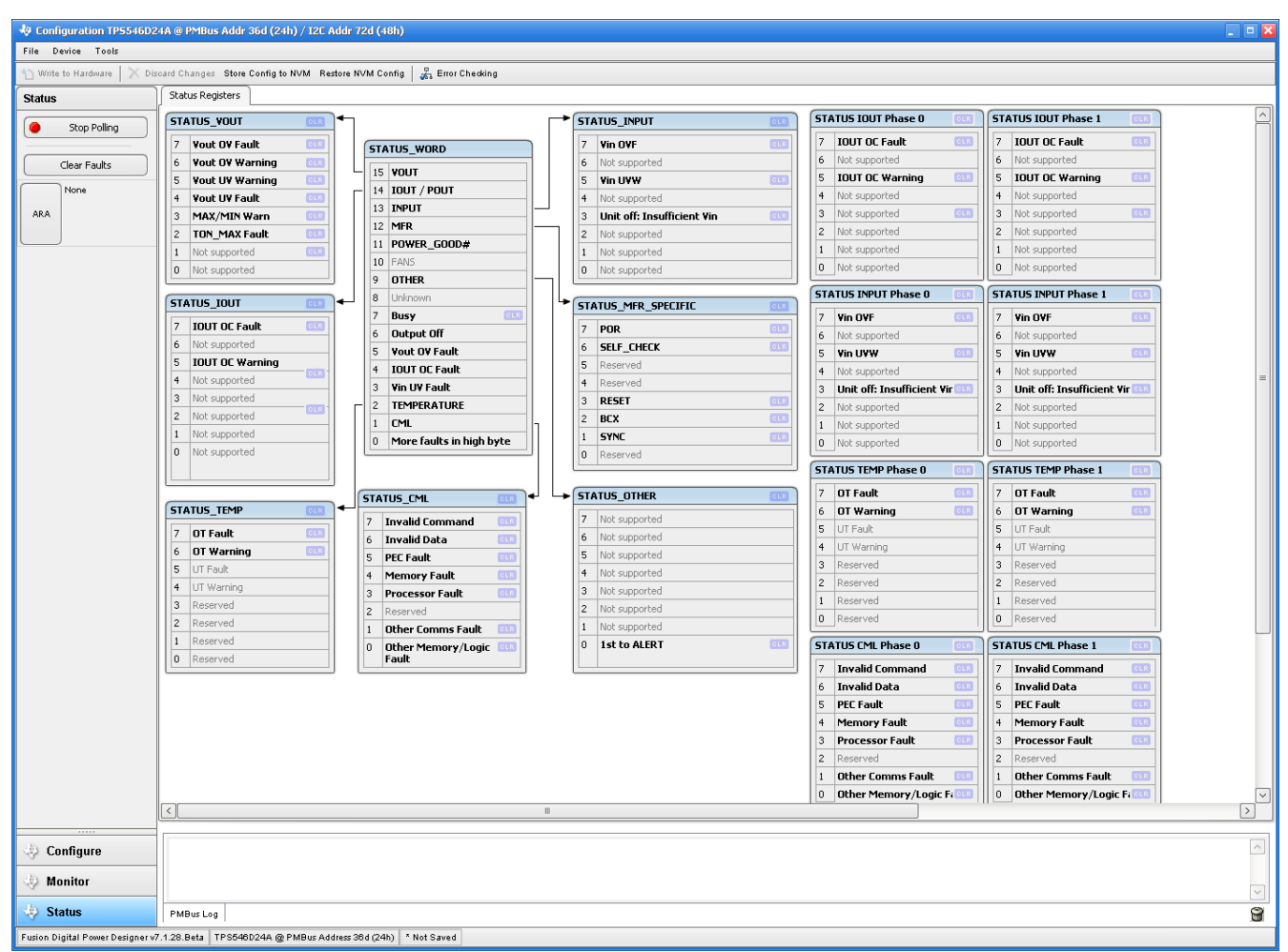

#### Figure 10-11. Status Screen

# **11 Revision History**

NOTE: Page numbers for previous revisions may differ from page numbers in the current version.

| C | hanges from Revision * (December 2019) to Revision A (August 2021)                             | Page |
|---|------------------------------------------------------------------------------------------------|------|
| • | Updated the numbering format for tables, figures, and cross-references throughout the document | 4    |
| • | Updated user's guide title                                                                     | 4    |

### IMPORTANT NOTICE AND DISCLAIMER

TI PROVIDES TECHNICAL AND RELIABILITY DATA (INCLUDING DATA SHEETS), DESIGN RESOURCES (INCLUDING REFERENCE DESIGNS), APPLICATION OR OTHER DESIGN ADVICE, WEB TOOLS, SAFETY INFORMATION, AND OTHER RESOURCES "AS IS" AND WITH ALL FAULTS, AND DISCLAIMS ALL WARRANTIES, EXPRESS AND IMPLIED, INCLUDING WITHOUT LIMITATION ANY IMPLIED WARRANTIES OF MERCHANTABILITY, FITNESS FOR A PARTICULAR PURPOSE OR NON-INFRINGEMENT OF THIRD PARTY INTELLECTUAL PROPERTY RIGHTS.

These resources are intended for skilled developers designing with TI products. You are solely responsible for (1) selecting the appropriate TI products for your application, (2) designing, validating and testing your application, and (3) ensuring your application meets applicable standards, and any other safety, security, regulatory or other requirements.

These resources are subject to change without notice. TI grants you permission to use these resources only for development of an application that uses the TI products described in the resource. Other reproduction and display of these resources is prohibited. No license is granted to any other TI intellectual property right or to any third party intellectual property right. TI disclaims responsibility for, and you will fully indemnify TI and its representatives against, any claims, damages, costs, losses, and liabilities arising out of your use of these resources.

TI's products are provided subject to TI's Terms of Sale or other applicable terms available either on ti.com or provided in conjunction with such TI products. TI's provision of these resources does not expand or otherwise alter TI's applicable warranties or warranty disclaimers for TI products.

TI objects to and rejects any additional or different terms you may have proposed.

Mailing Address: Texas Instruments, Post Office Box 655303, Dallas, Texas 75265 Copyright © 2022, Texas Instruments Incorporated